## TUTORIAL TÉCNICO

### Cadastro de dispositivos no MIP 1000 IP

 $\bigcirc$ 0 0 0  $\mathbf{O}$ 0  $\mathbf{O}$  $\mathbf{O}$  $\bigcirc$ 

### **TUTORIAL TÉCNICO** Cadastro de dispositivos no MIP 1000 IP

Ο 0  $\mathbf{O}$  $\bigcirc$ 

O procedimento abaixo considera que os dispositivos estão na última versão de firmware disponível a eles. Podem ser incluídos no MIP IP os seguintes dispositivos:

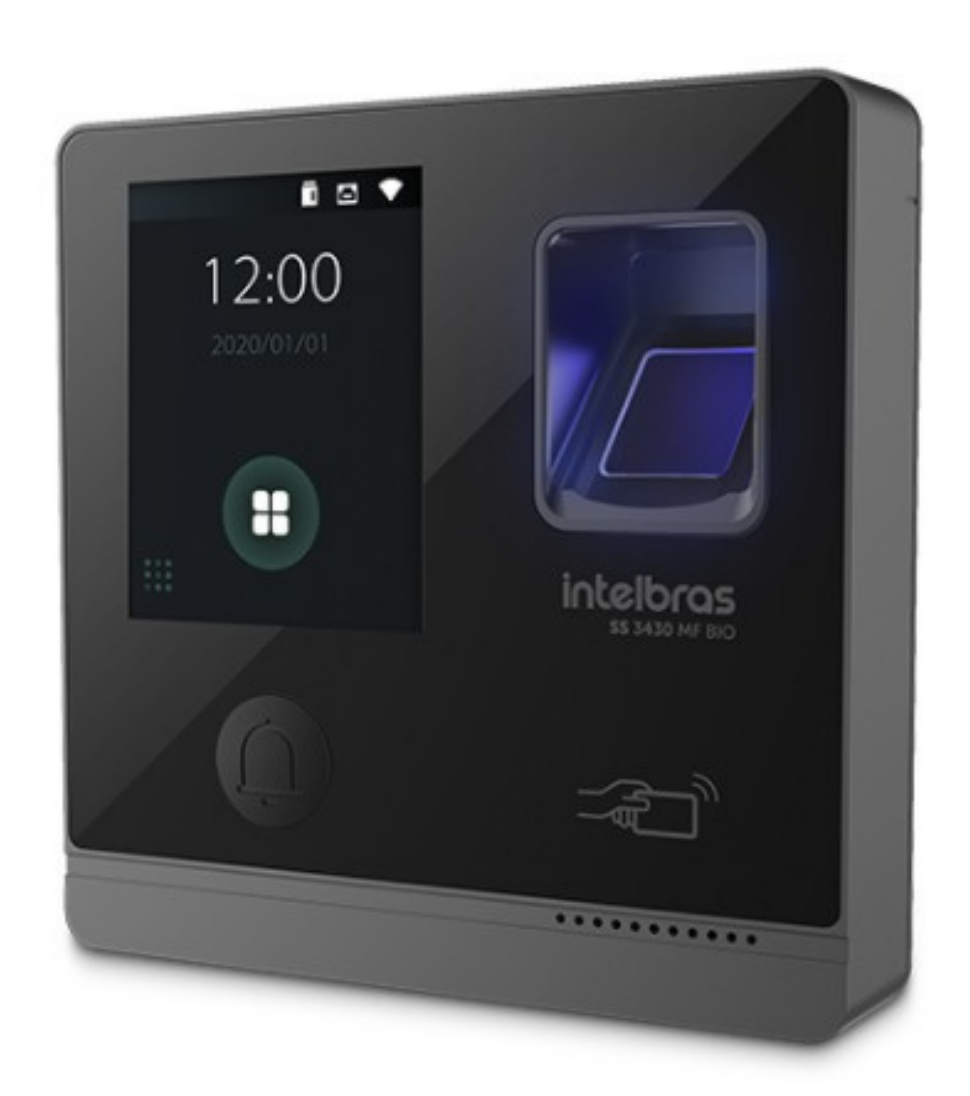

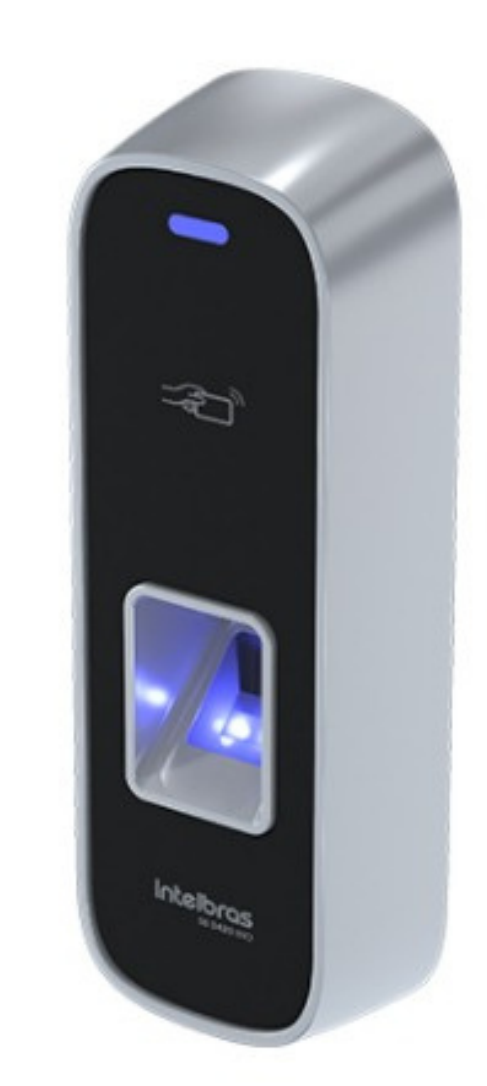

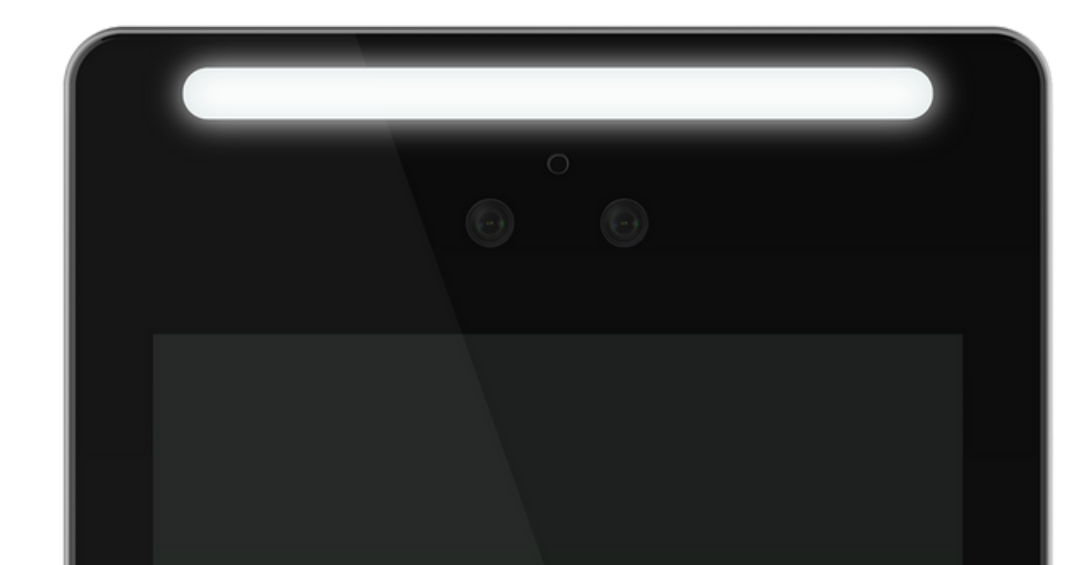

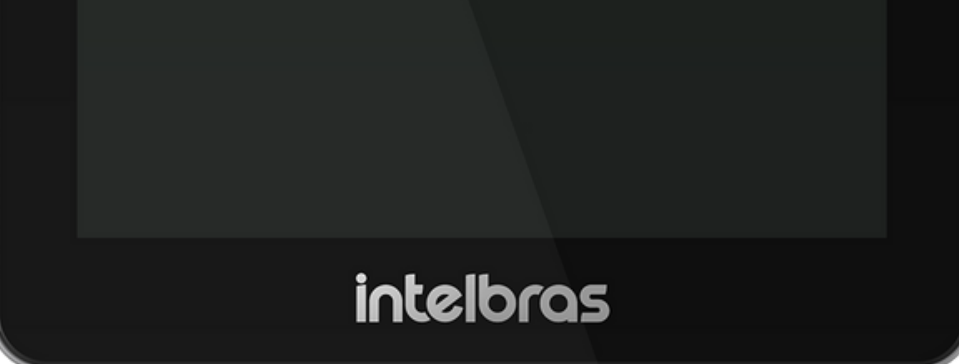

### **SS 3430 MF BIO**

#### **SS 3420 MF BIO SS 3530 MF FACE**

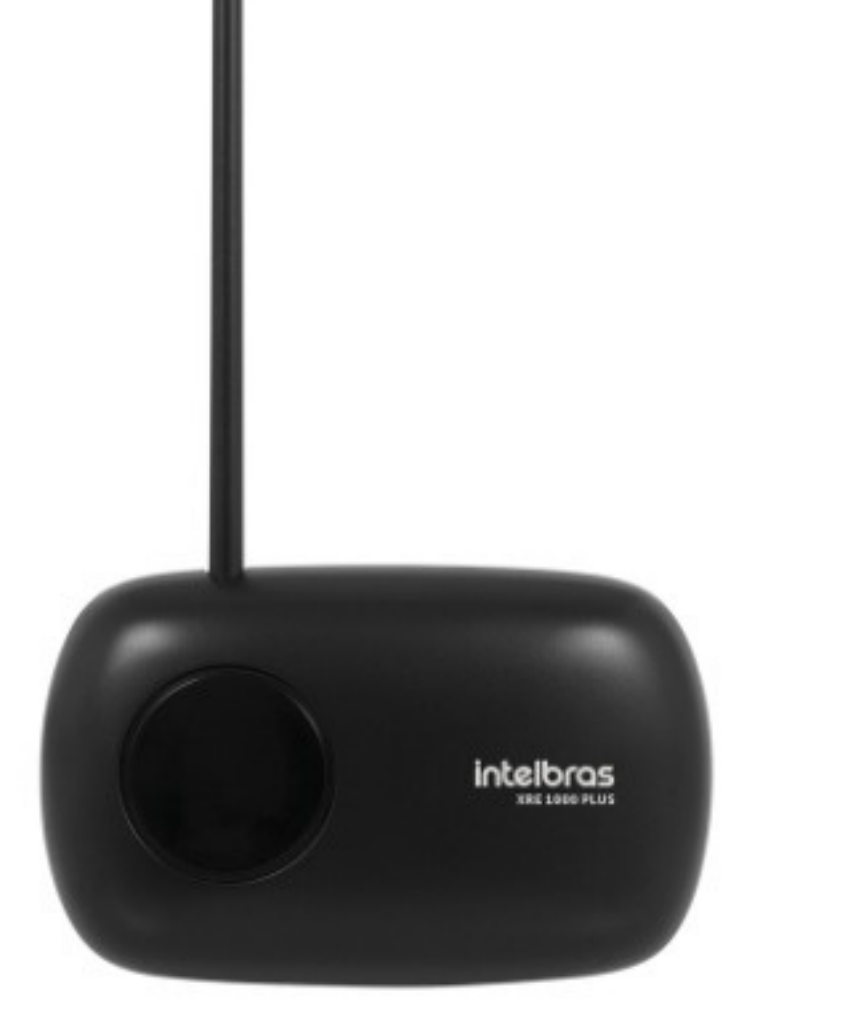

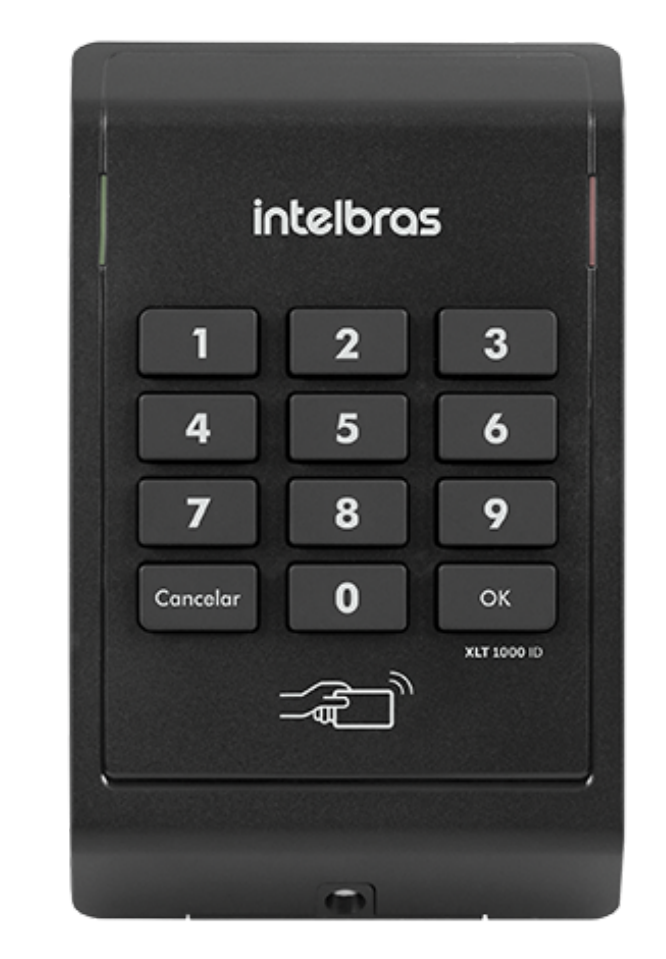

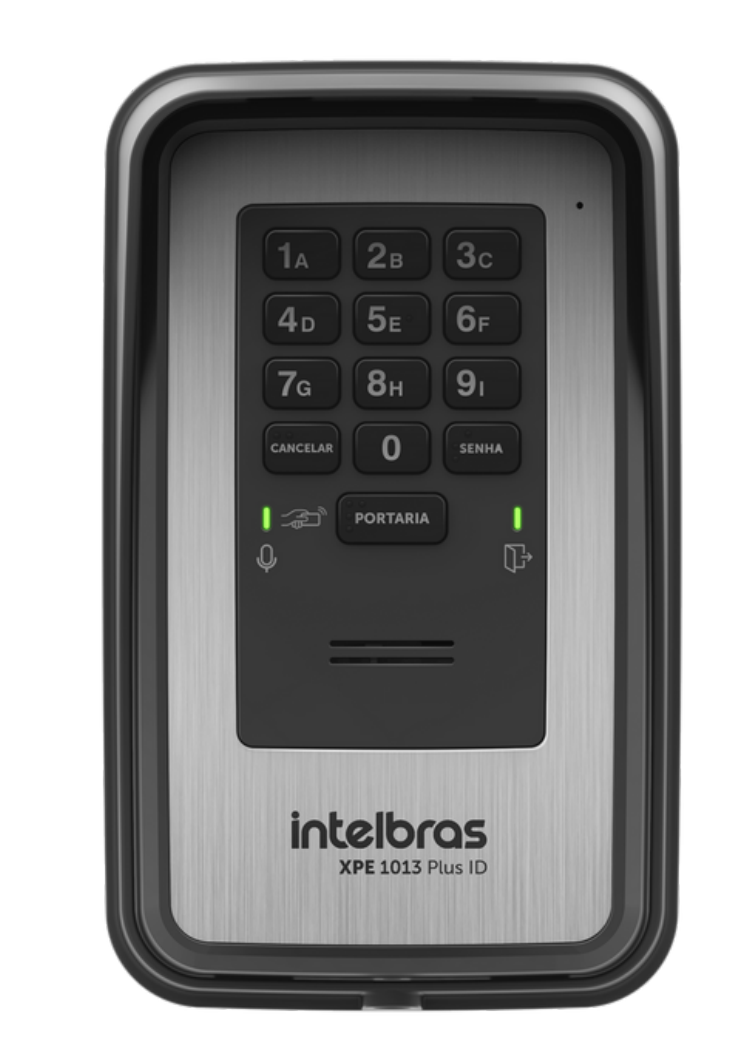

#### **XRE 1000 PLUS**

XLT 1000 ID

### **XPE 1001/1013 PLUS ID**

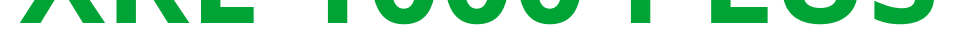

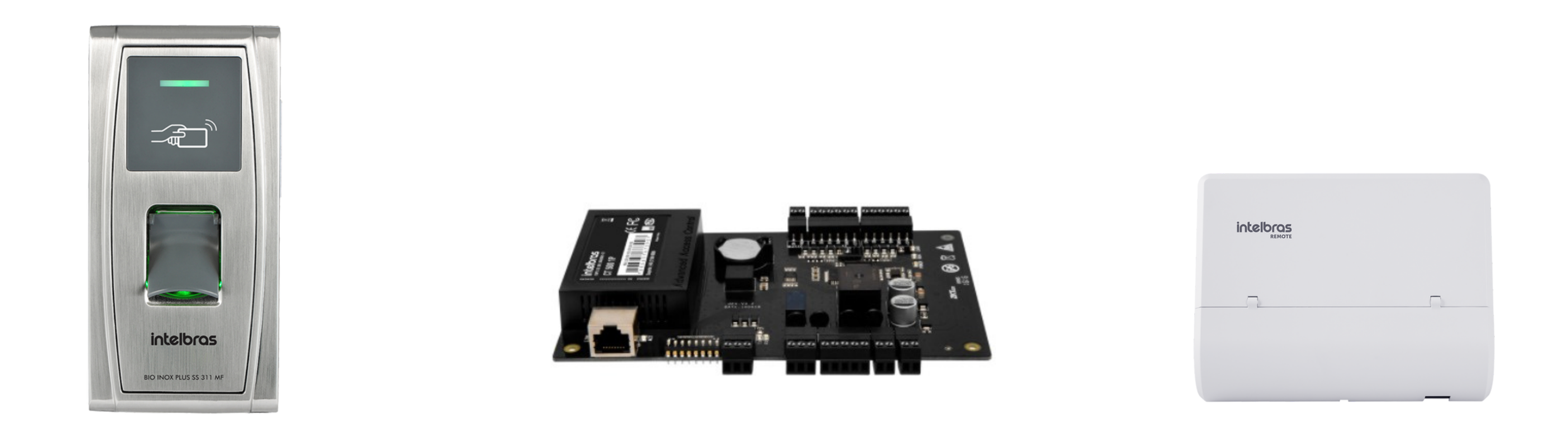

**BIO INOX PLUS CT 500 1P** REMOTE **SS 311 MF** 

Suporte a clientes:intelbras.com/pt-br/contato/suporte-tecnico/ Vídeo tutorial: <u>youtube.com/IntelbrasBR</u>

#### 0 0 0 0

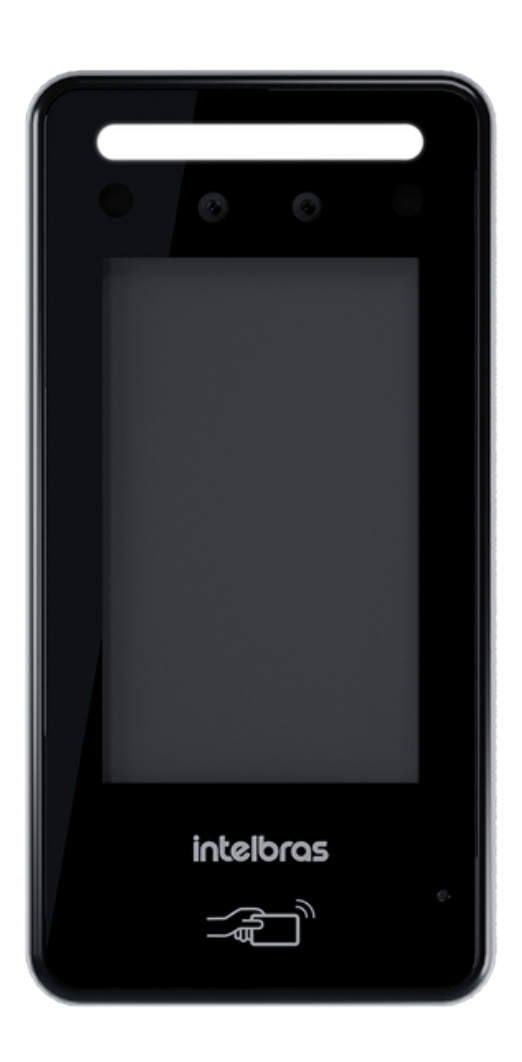

# 

TUTORIAL TÉCNICO

Cadastro de dispositivos

no MIP 1000 IP

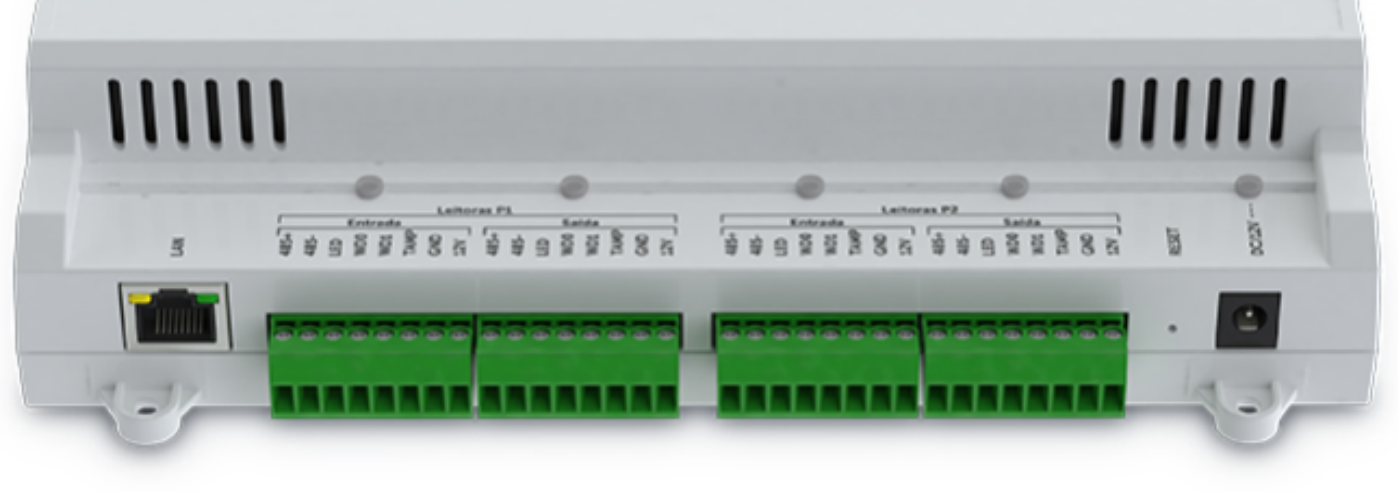

### SS 3540 MF

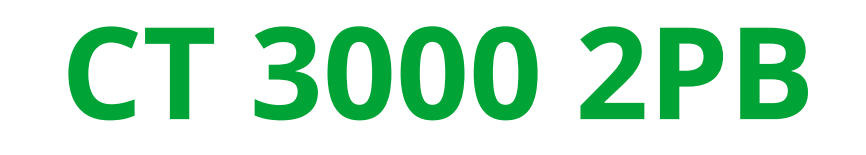

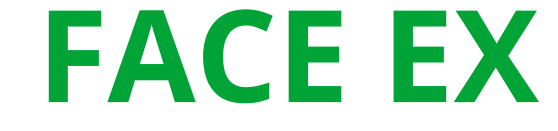

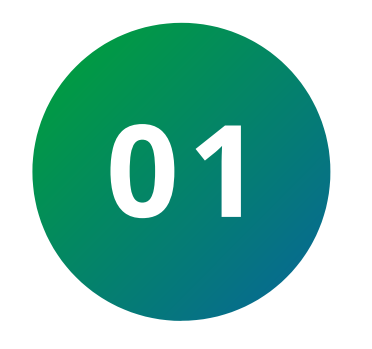

Inicialmente faça login no MIP IP, pressione **"OK**", padrão de fábrica:

**Login:** admin **Senha:** 123456.

É possível utilizar um teclado USB ligado ao MIP IP para facilitar a digitação e navegação pelos menus.

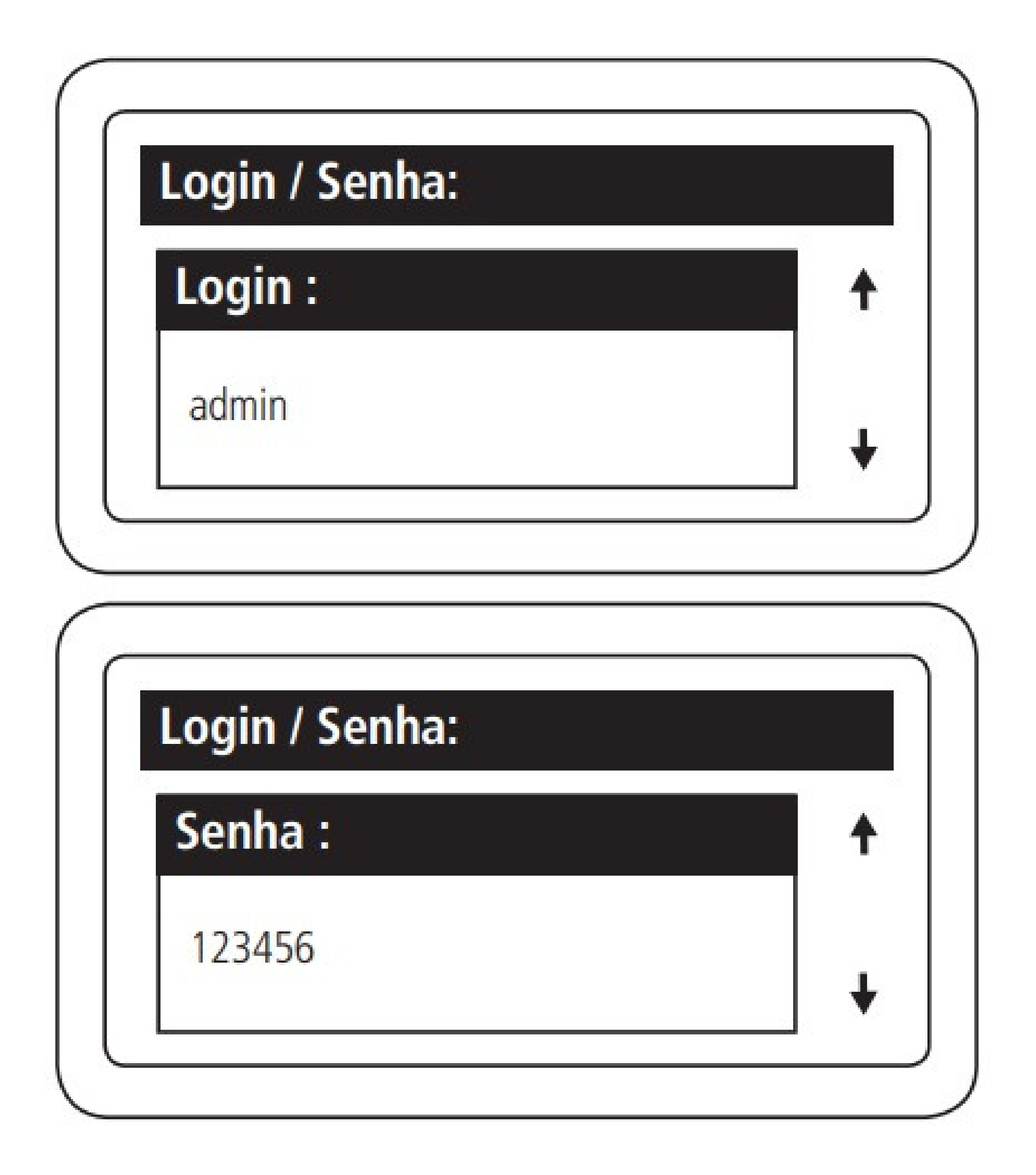

Suporte a clientes:intelbras.com/pt-br/contato/suporte-tecnico/ Vídeo tutorial: youtube.com/IntelbrasBR

**TUTORIAL TÉCNICO** Cadastro de dispositivos no MIP 1000 IP

0 0 0 0

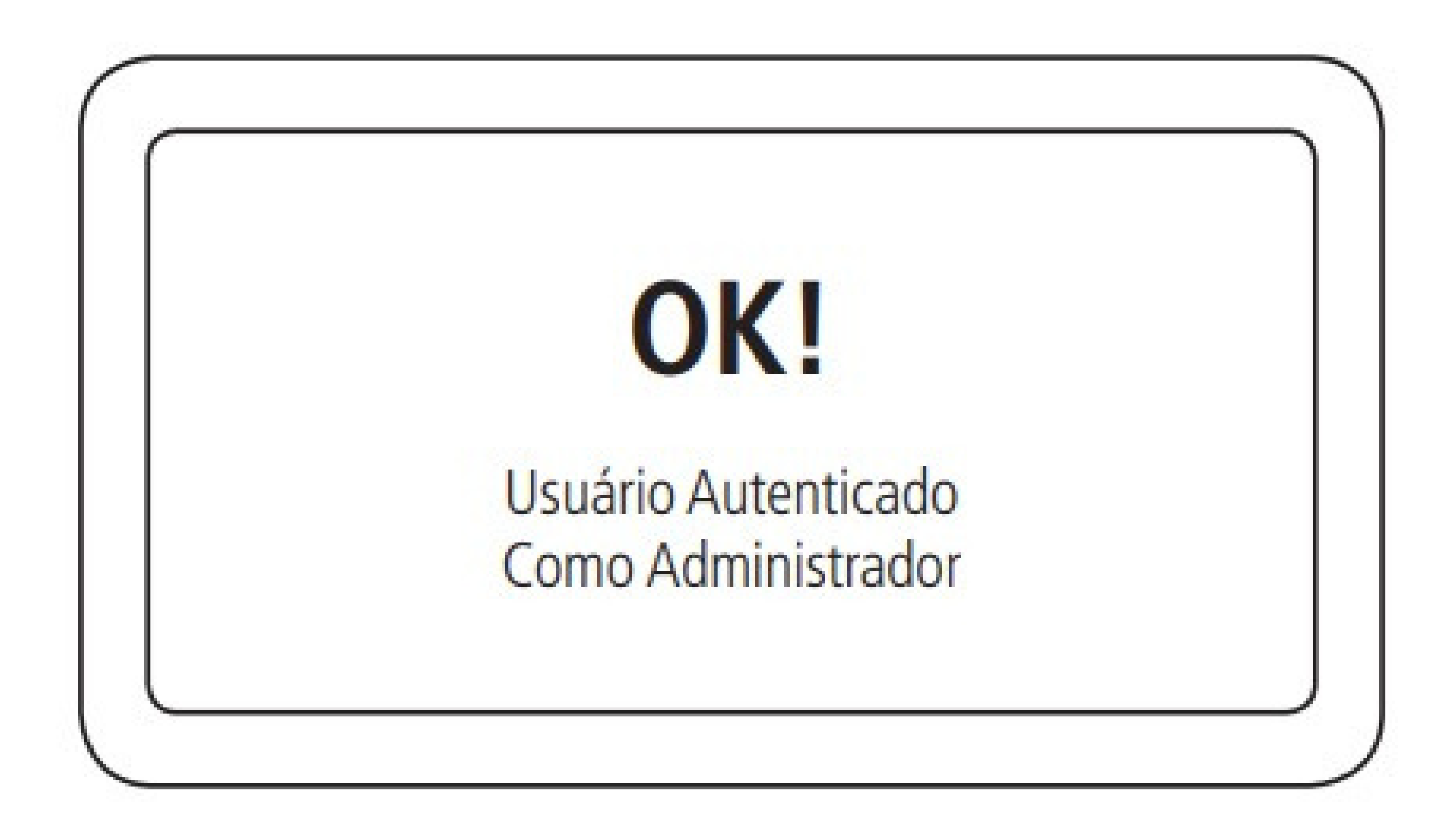

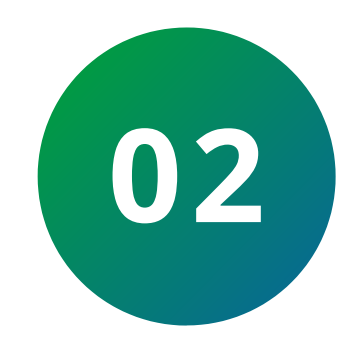

### Após autenticado, selecione a opção "Cadastro".

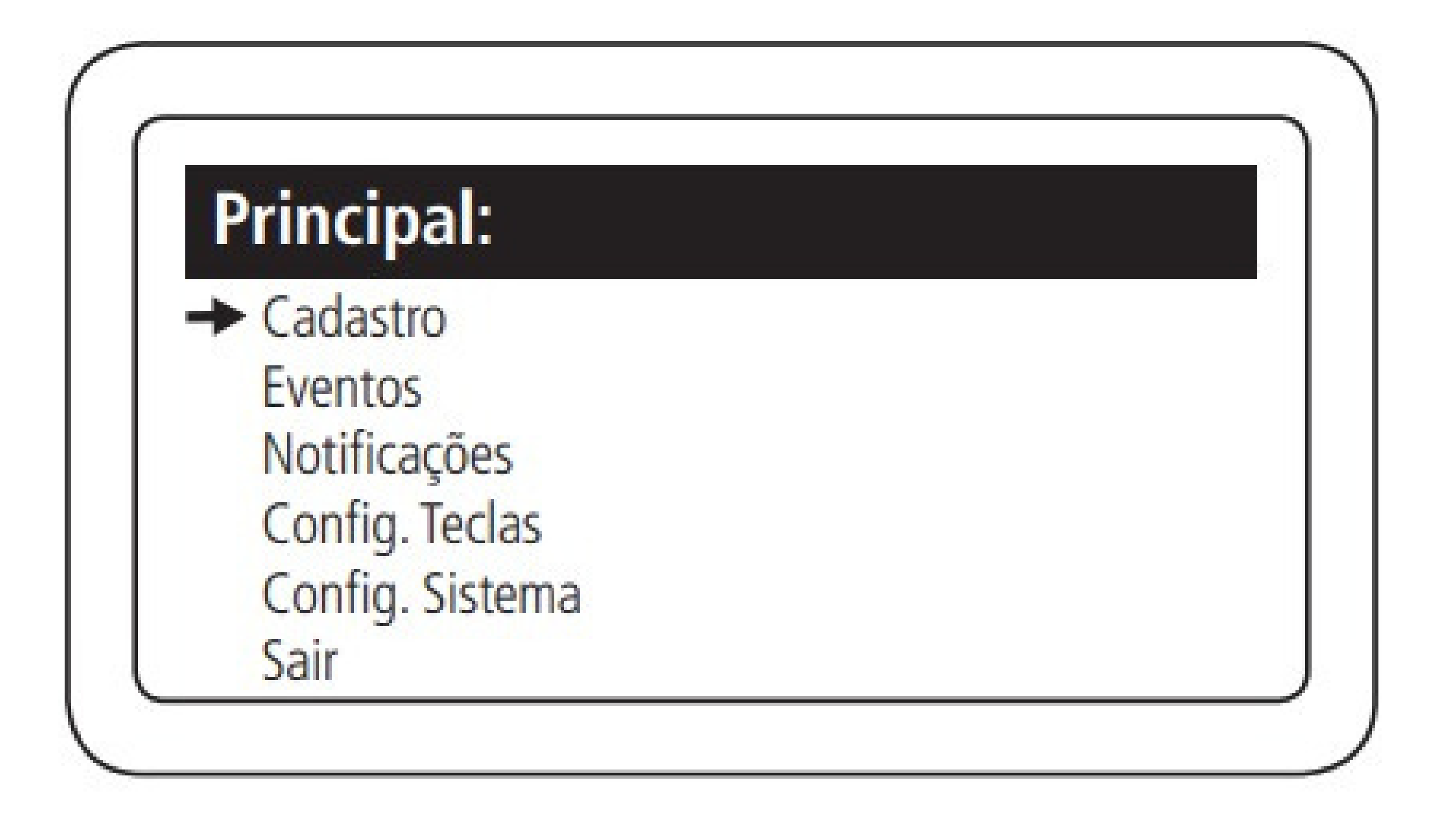

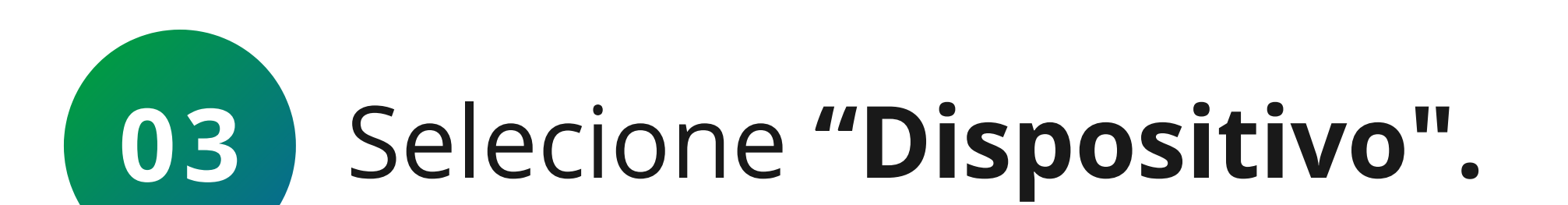

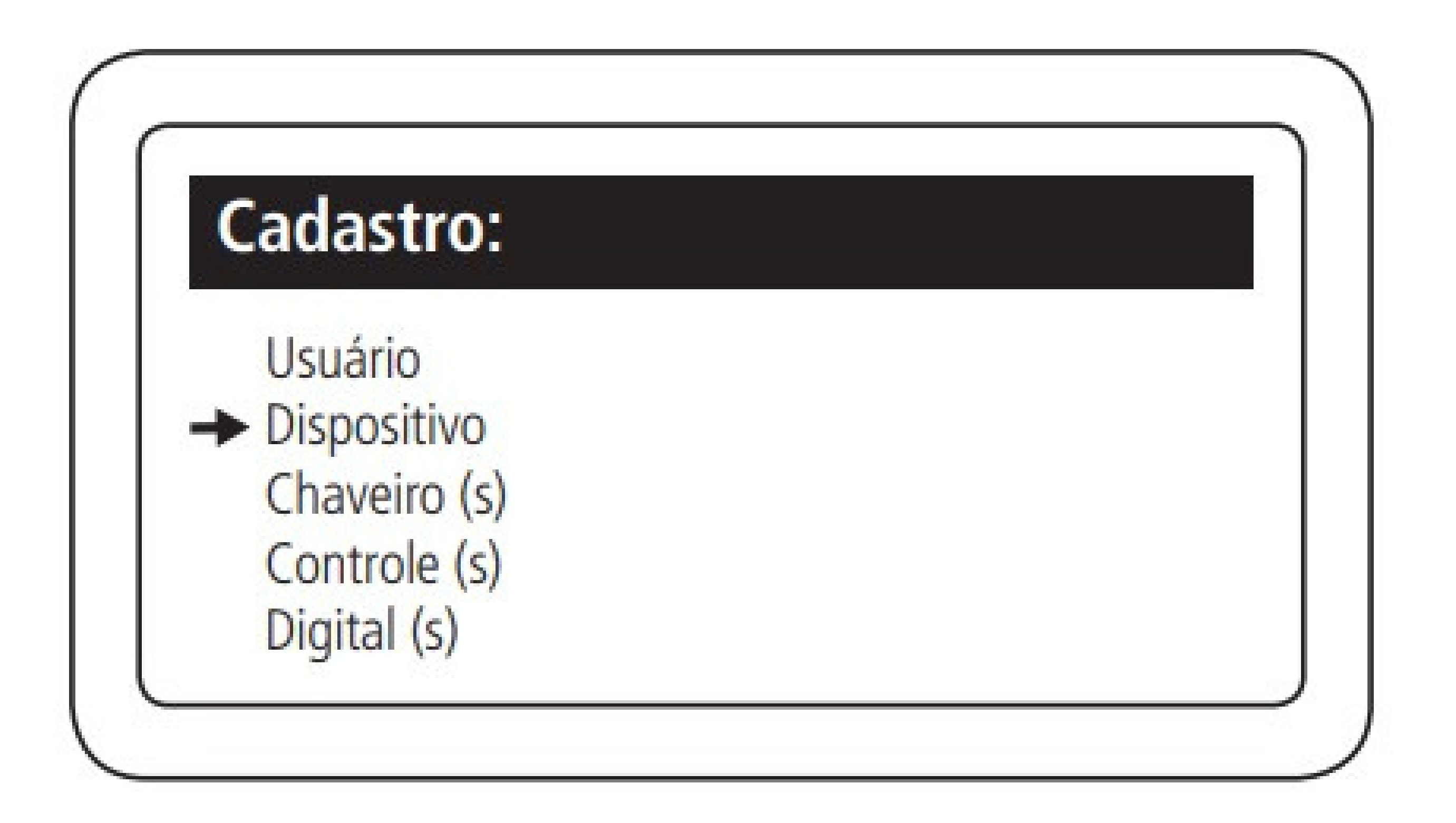

**Suporte a clientes:**intelbras.com/pt-br/contato/suporte-tecnico/ Vídeo tutorial: youtube.com/IntelbrasBR

0 0 0 0 Ο Ο 0 0  $\mathbf{O}$  $\mathbf{O}$ 

#### Ο Ο Ο Ο

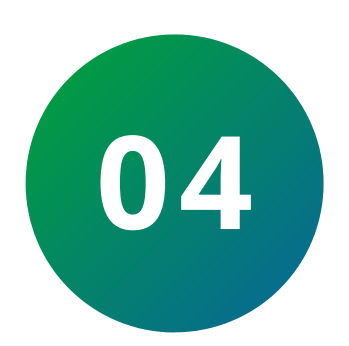

### Selecione "Incluir novo S2".

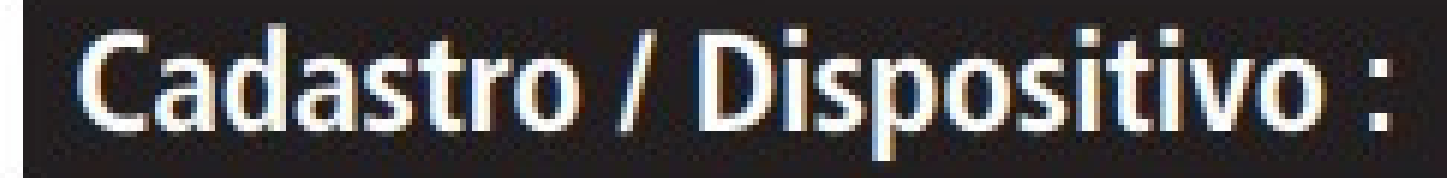

- Incluir Novo S1
- Incluir Novo S2
  - Ressincronizar

### **TUTORIAL TÉCNICO** Cadastro de dispositivos no MIP 1000 IP

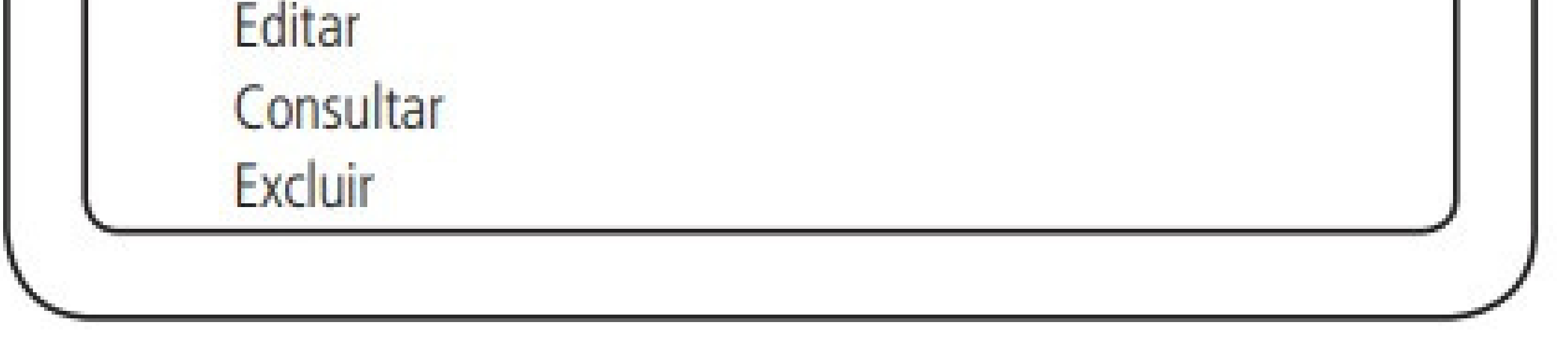

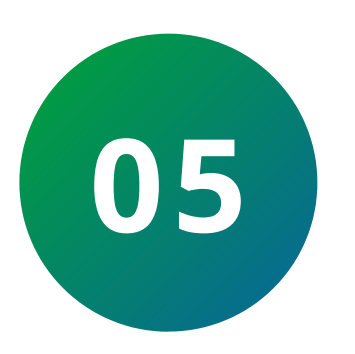

Conecte o dispositivo a **SERIAL 2** respeitando a polaridade A do MIP IP ligada com A do dispositivo e **B** com **B**. Segue exemplos de ligação do barramento **SERIAL 2** do **MIP IP** ao equipamento:

### **SS 3530 MF FACE**

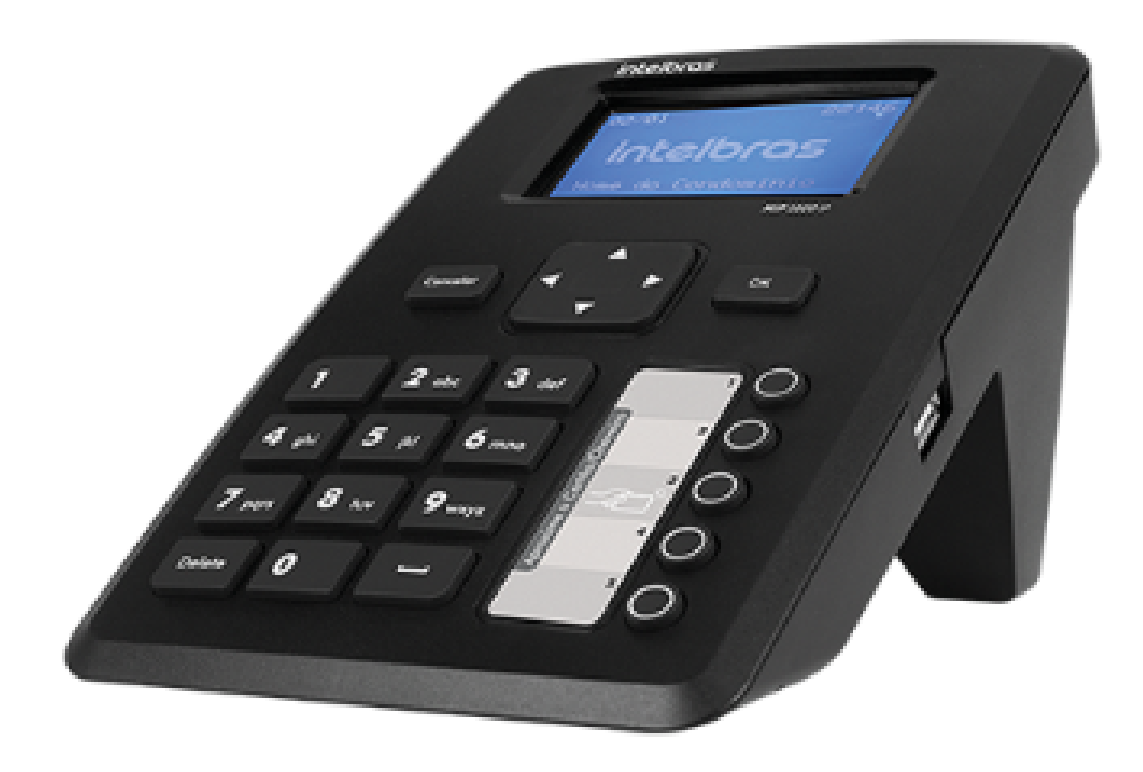

MIP 1000 IP

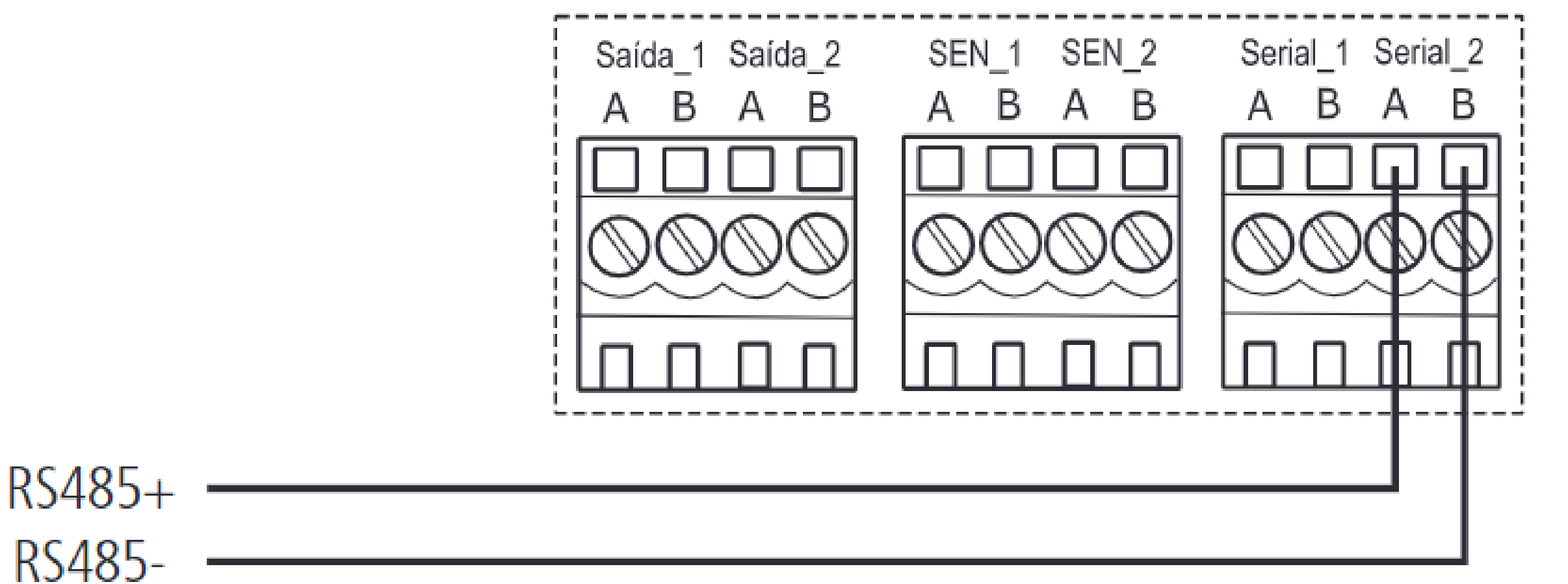

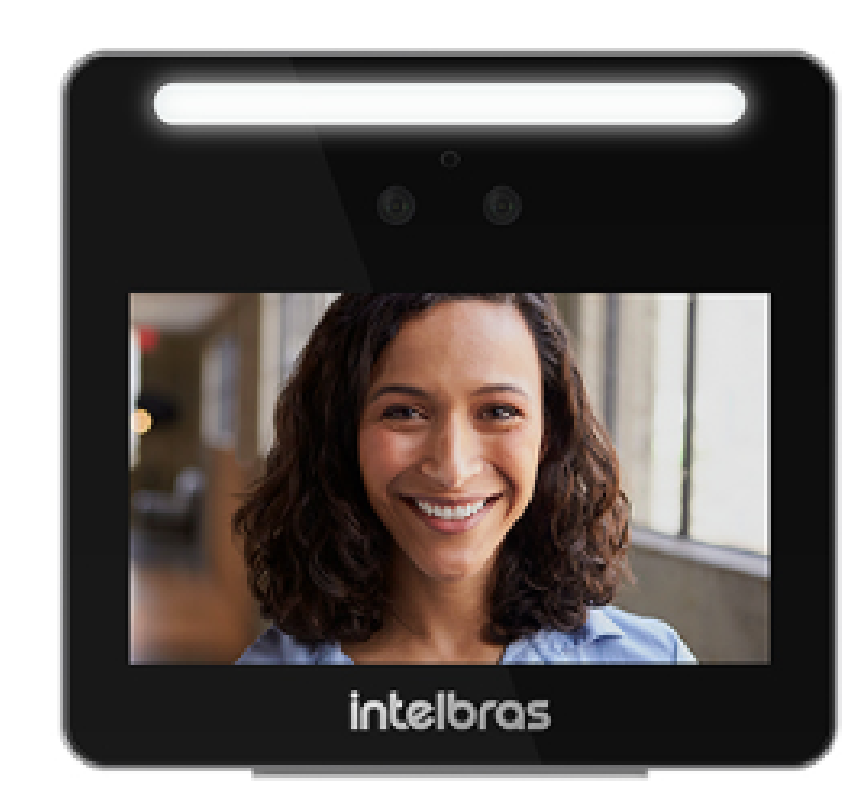

#### Suporte a clientes:intelbras.com/pt-br/contato/suporte-tecnico/ Vídeo tutorial: <u>youtube.com/IntelbrasBR</u>

0 Ο 0 0 0 0 Ο 0 0 Ο 0 0

0 Ο 0 0

### **SS 3430 MF BIO**

### **TUTORIAL TÉCNICO** Cadastro de dispositivos no MIP 1000 IP

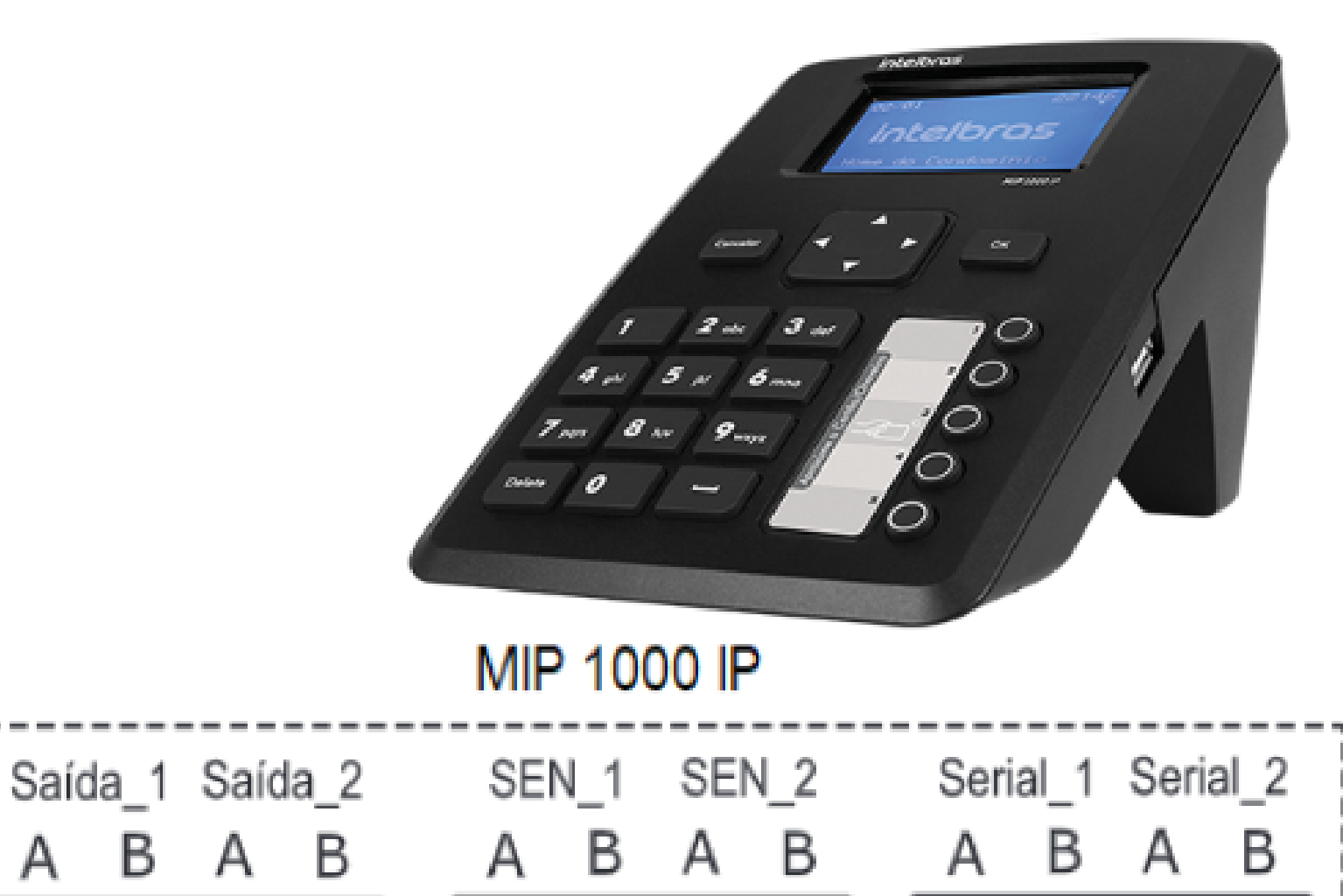

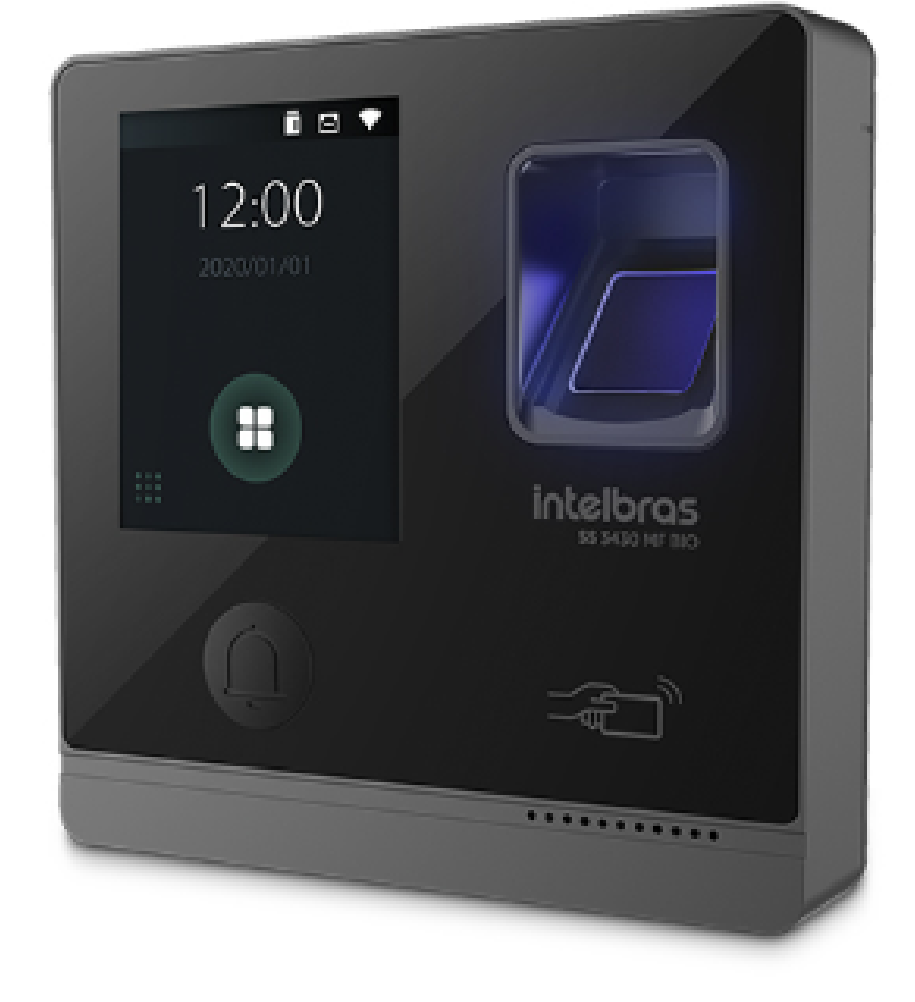

485+

485-

| $\mathbb{Q} \mathbb{Q} \mathbb{Q} \mathbb{Q}$ | $\mathbb{O} \mathbb{O} \mathbb{O} \mathbb{O}$ |  |
|-----------------------------------------------|-----------------------------------------------|--|
|                                               |                                               |  |

В

### **SS 3420 MF BIO**

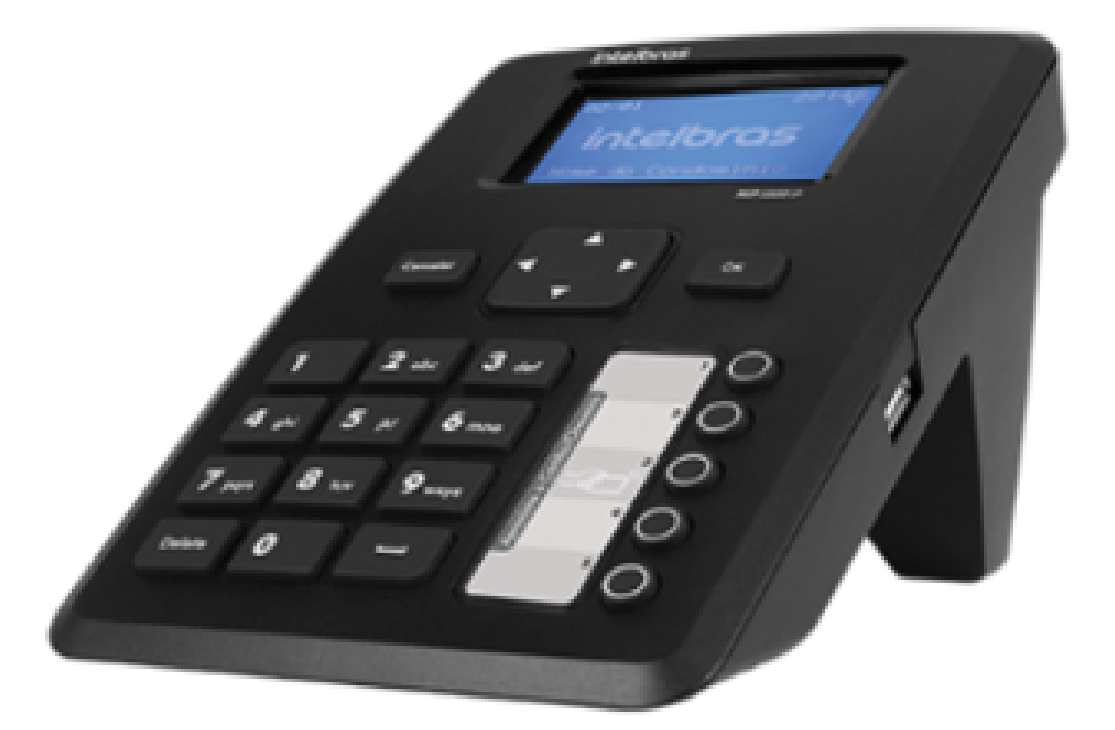

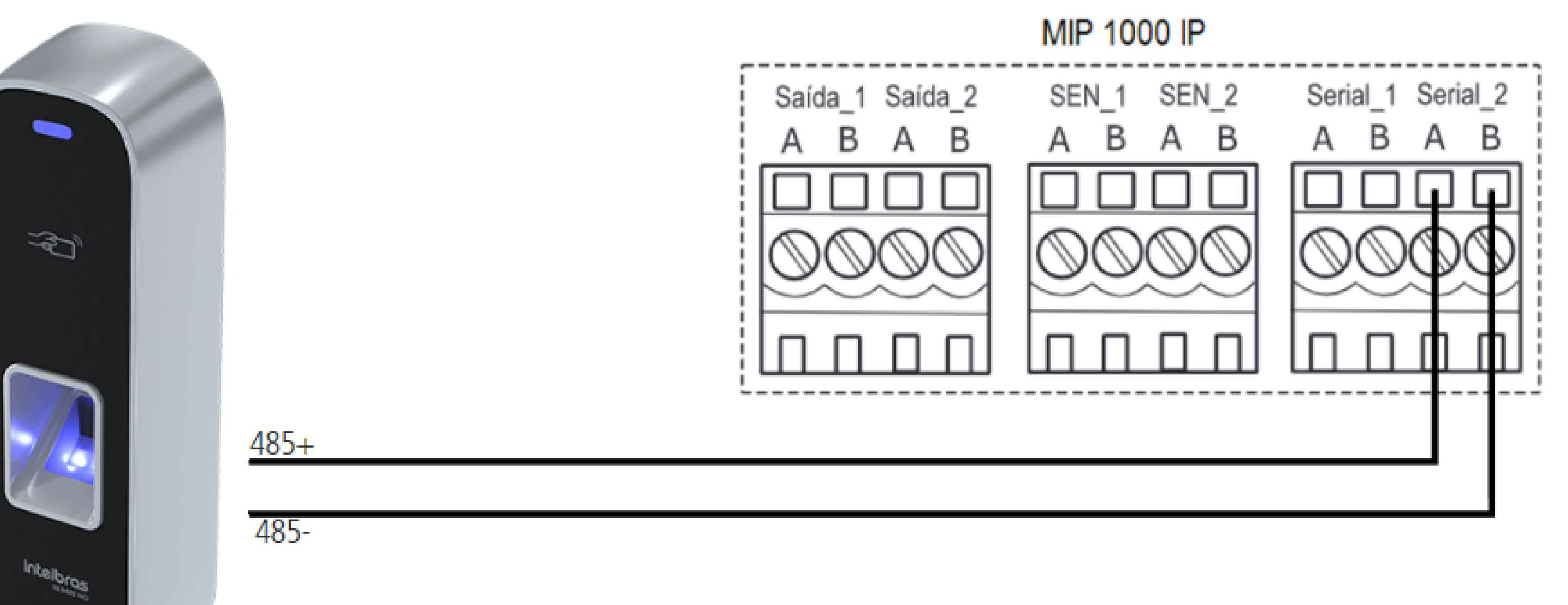

#### Suporte a clientes:intelbras.com/pt-br/contato/suporte-tecnico/ Vídeo tutorial: <u>youtube.com/IntelbrasBR</u>

0 0 0 0 0 Ο 0 0 Ο 0  $\mathbf{O}$ 

Ο 0 Ο Ο

### **XRE 1000 PLUS**

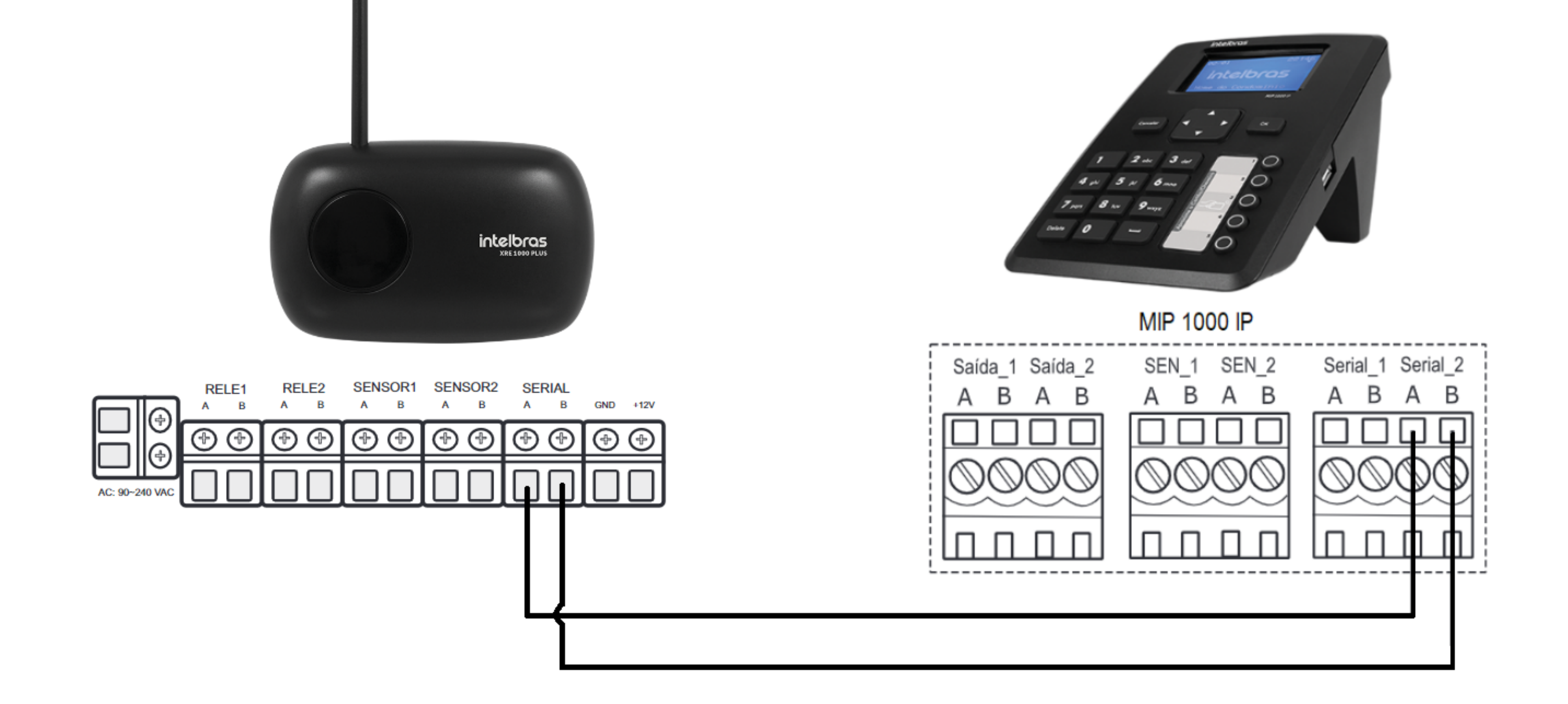

### TUTORIAL TÉCNICO Cadastro de dispositivos no MIP 1000 IP

### **XLT 1000 ID**

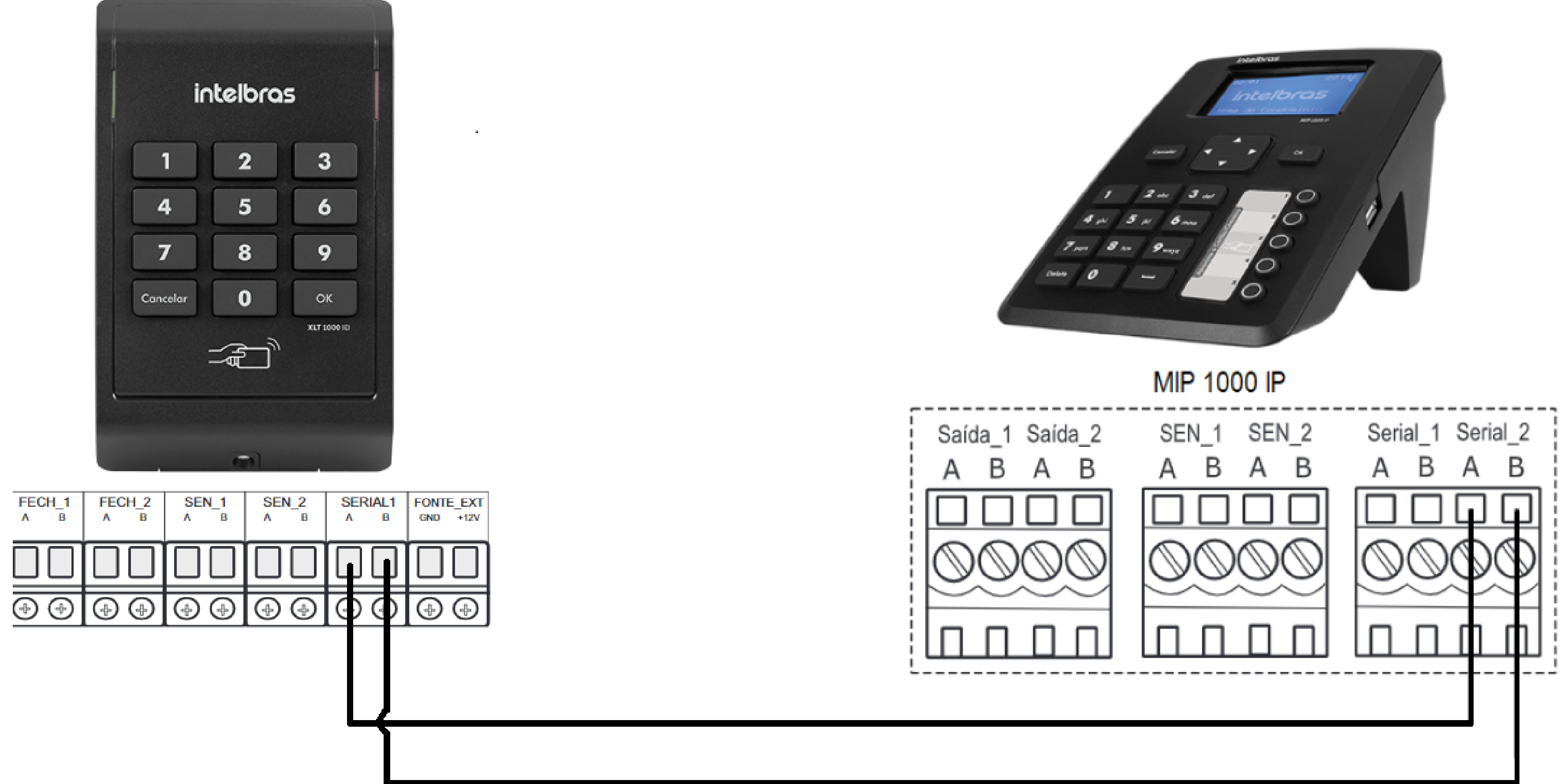

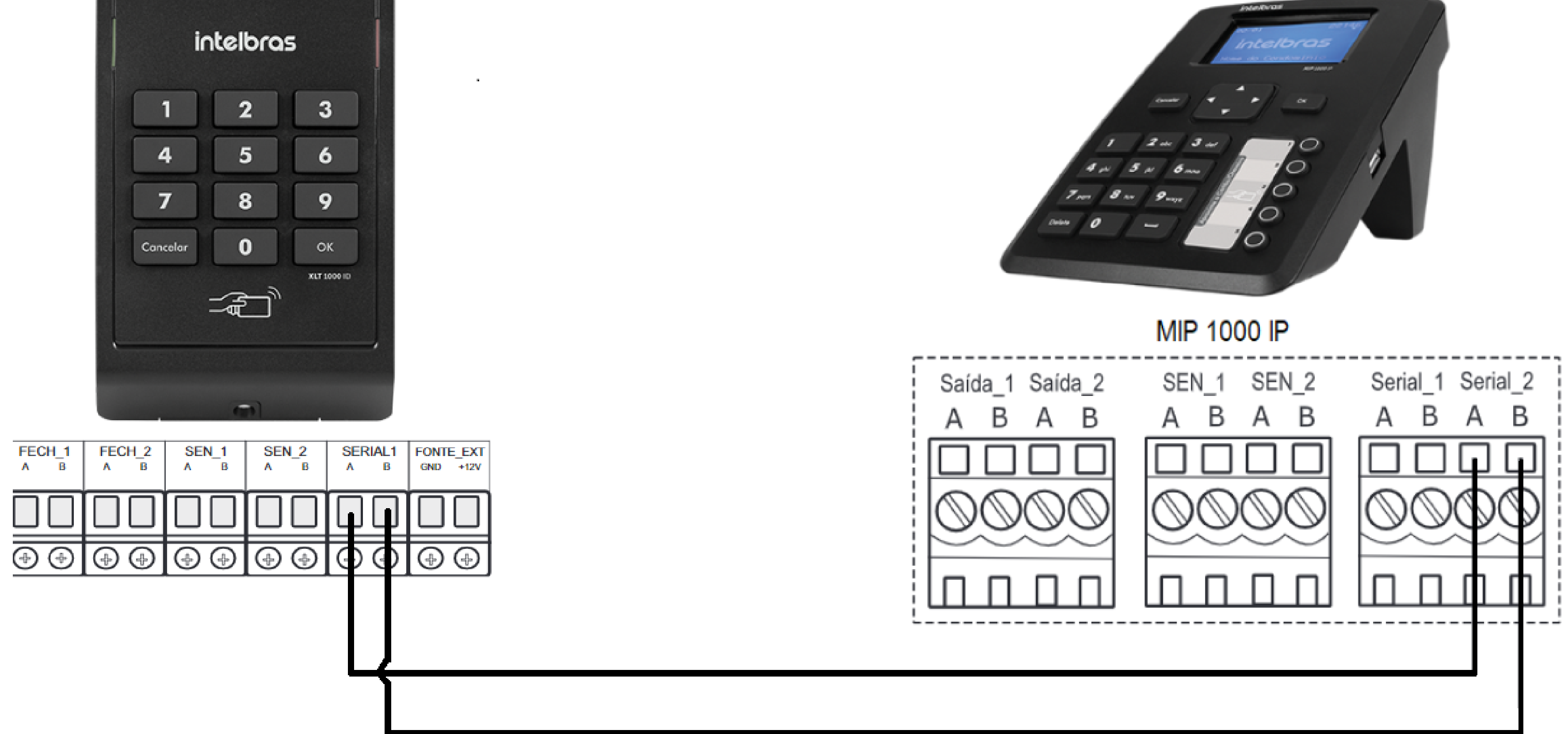

### Suporte a clientes:intelbras.com/pt-br/contato/suporte-tecnico/ Vídeo tutorial: <u>youtube.com/IntelbrasBR</u>

0 0 0 0 0 Ο Ο 0 0 Ο 0 Ο

#### 0 0 0 Ο

### **XPE 1013 PLUS ID**

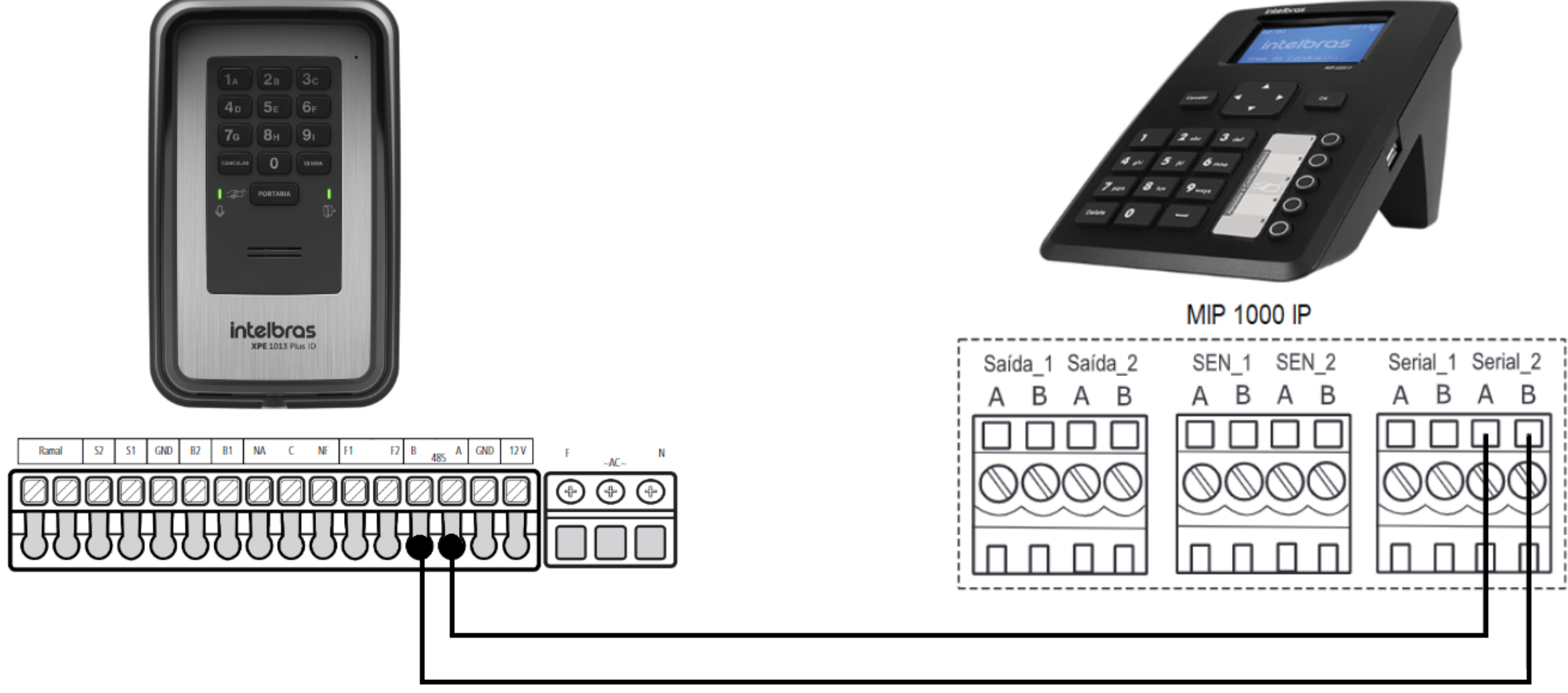

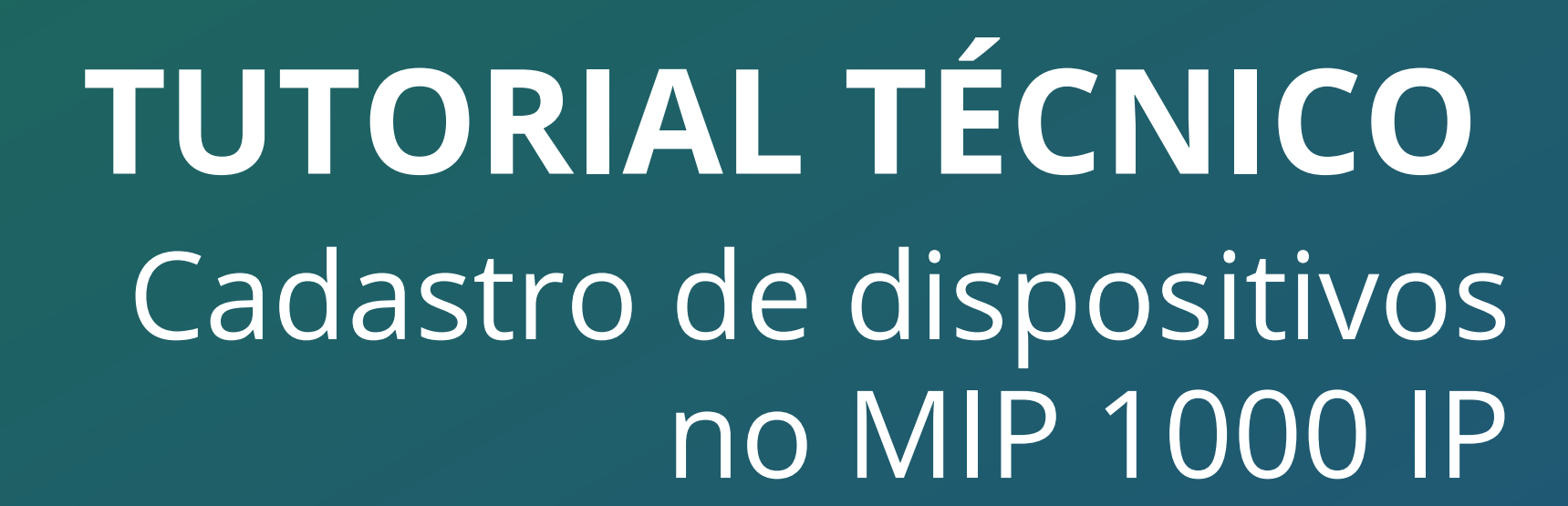

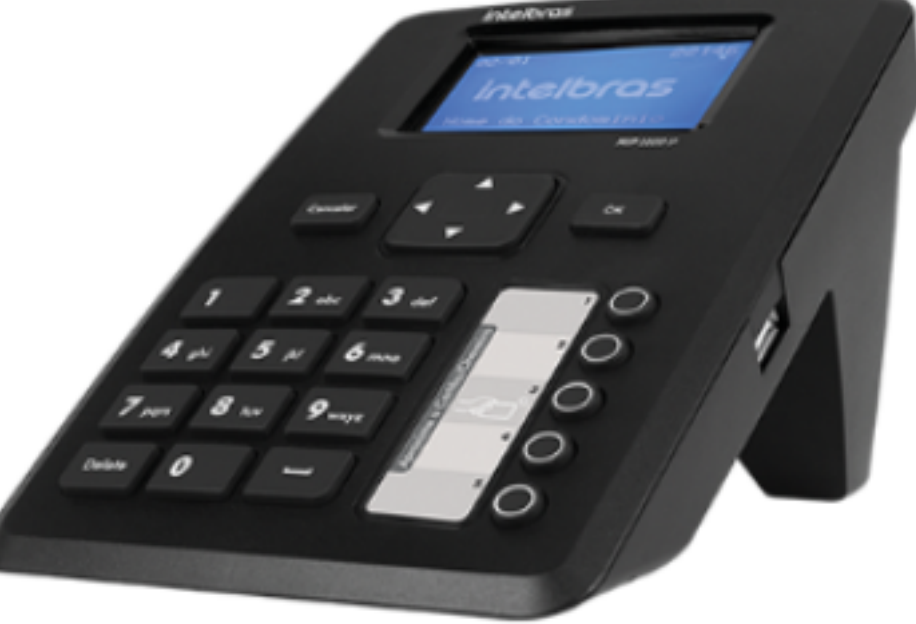

### **BIO INOX PLUS SS 311 MF**

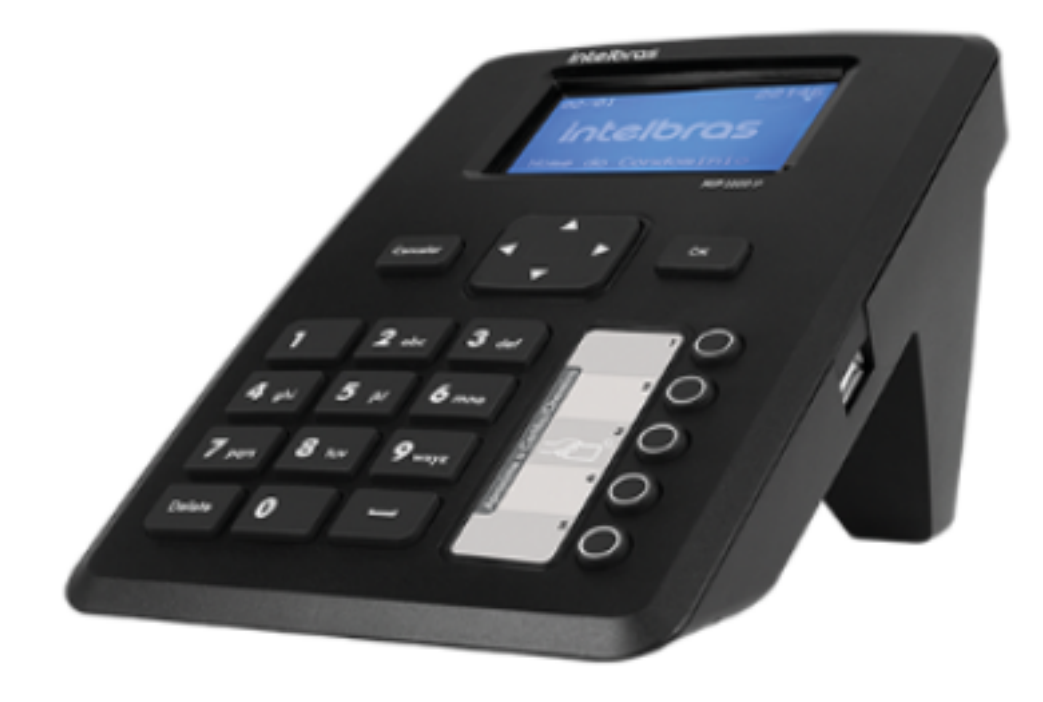

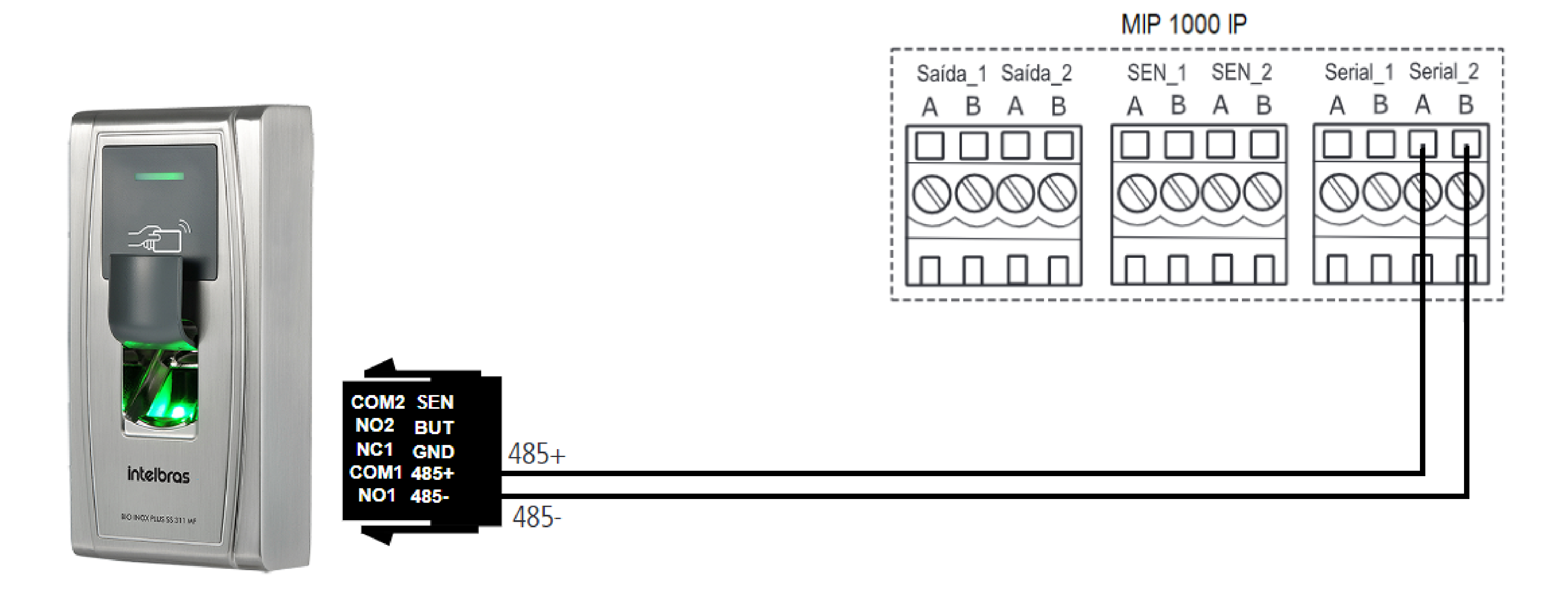

### Suporte a clientes:intelbras.com/pt-br/contato/suporte-tecnico/

Vídeo tutorial: <u>youtube.com/IntelbrasBR</u>

0 0 0 0 Ο Ο 0 0 0 0 Ο 0

#### 0 Ο 0 0

### **CT 500 1P**

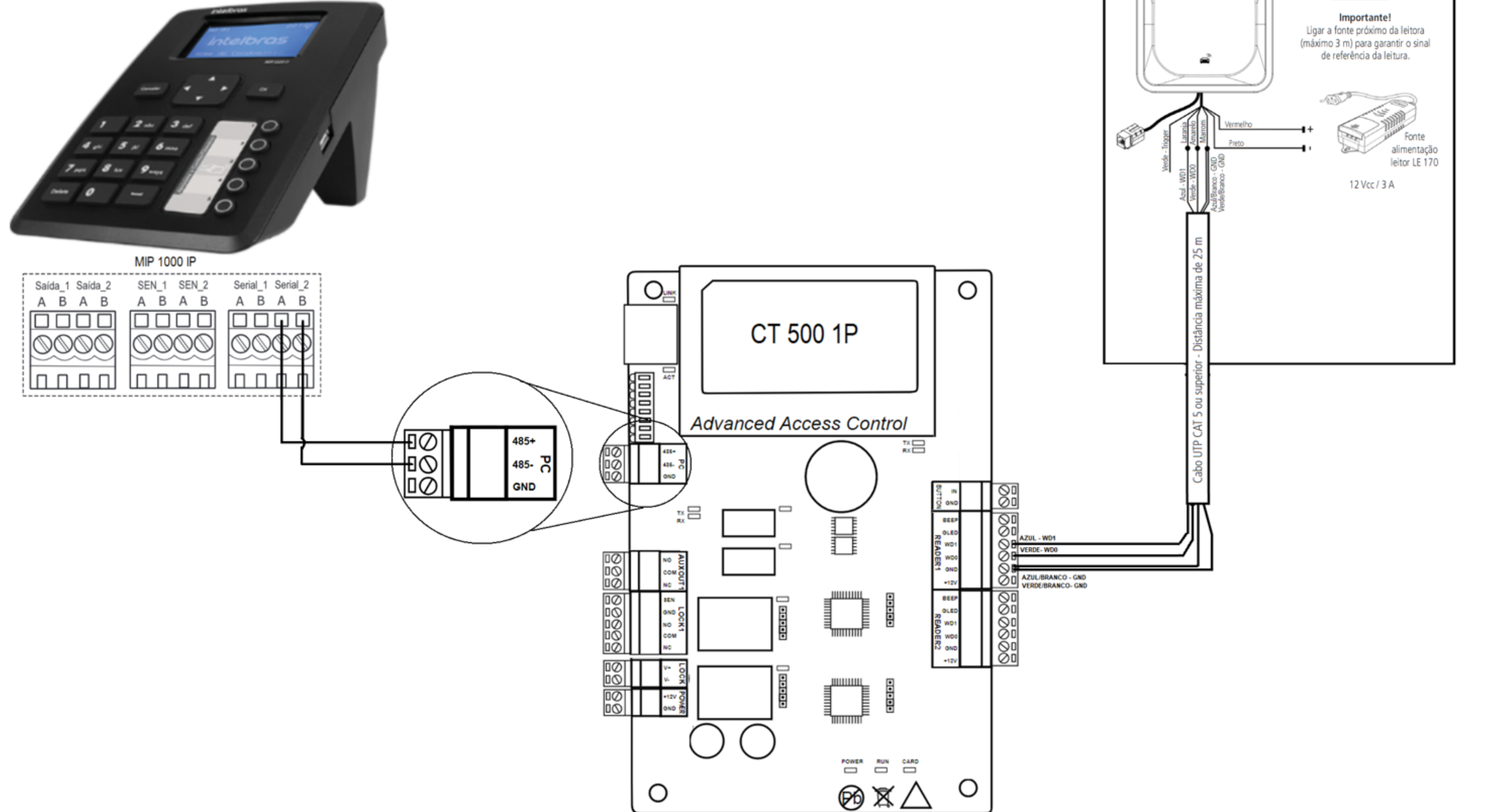

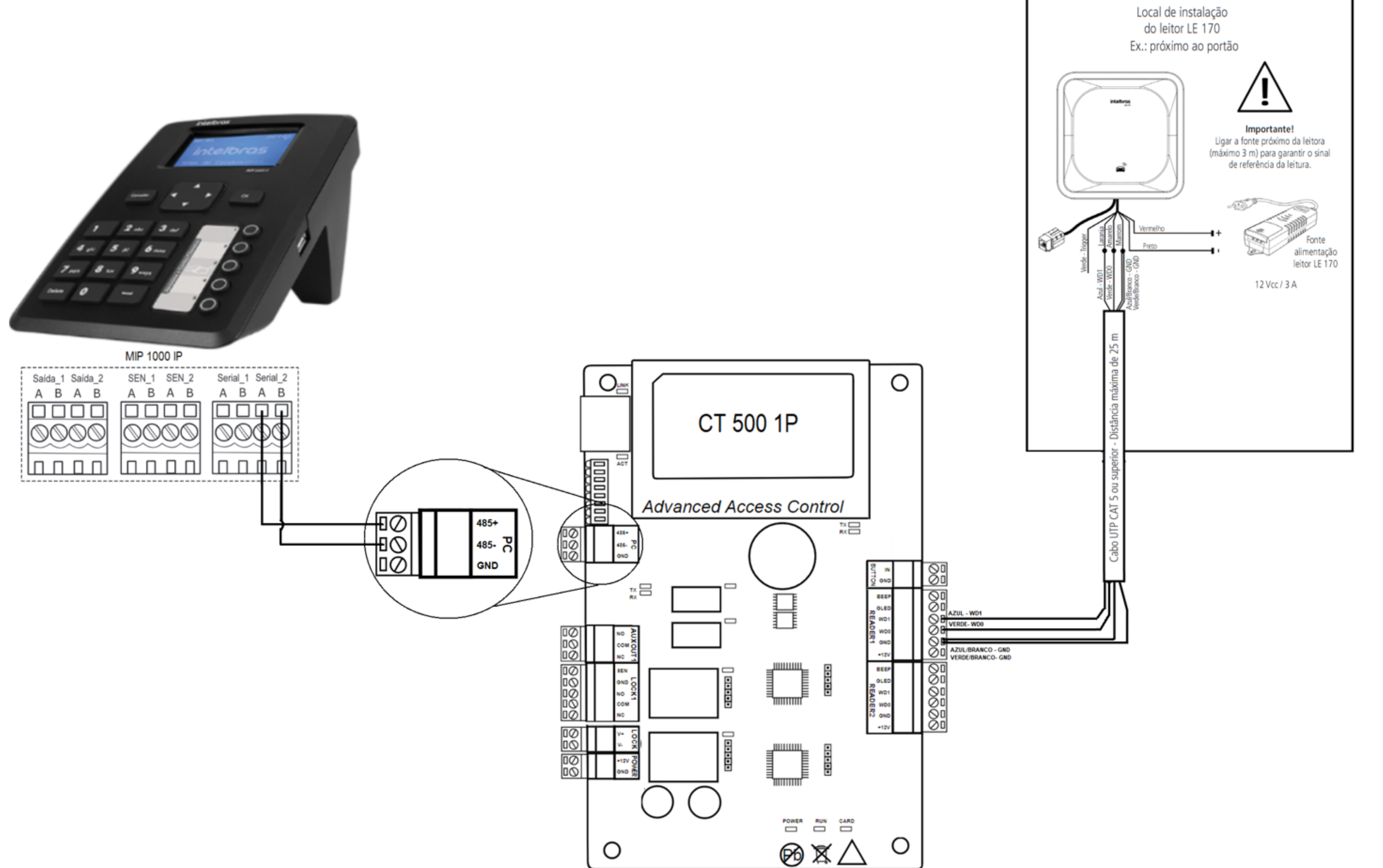

### **TUTORIAL TÉCNICO** Cadastro de dispositivos no MIP 1000 IP

### REMOTE

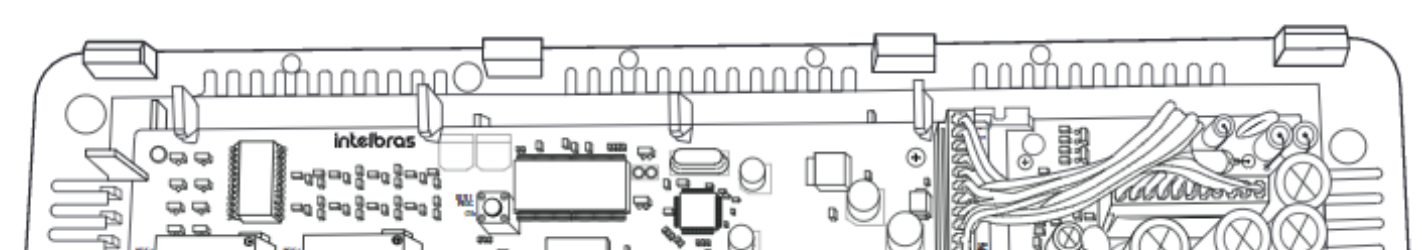

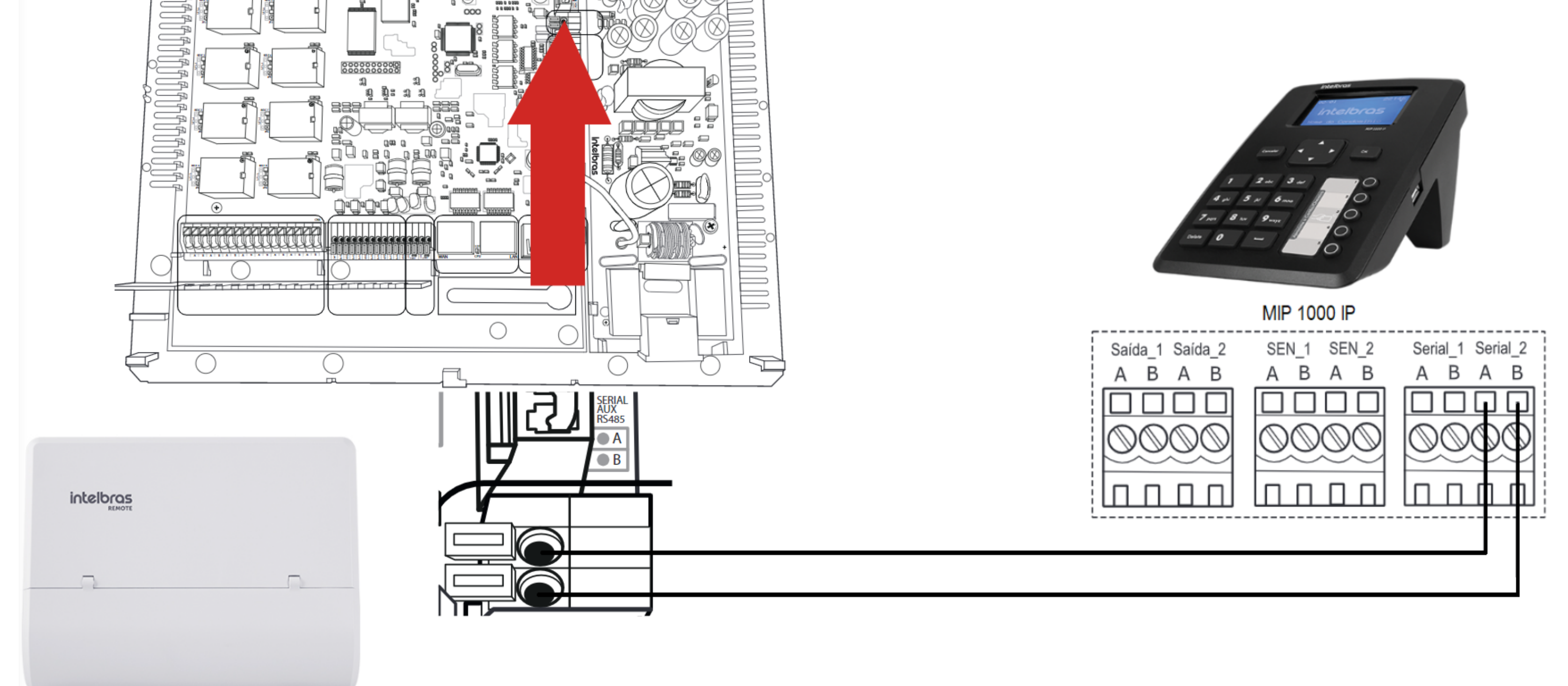

#### Suporte a clientes:intelbras.com/pt-br/contato/suporte-tecnico/ Vídeo tutorial: <u>youtube.com/IntelbrasBR</u>

Ο Ο 0  $\mathbf{O}$ 0 0 0 Ο Ο 0 0  $\mathbf{O}$ 

#### Ο 0 Ο Ο

### SS 3540 MF FACE EX

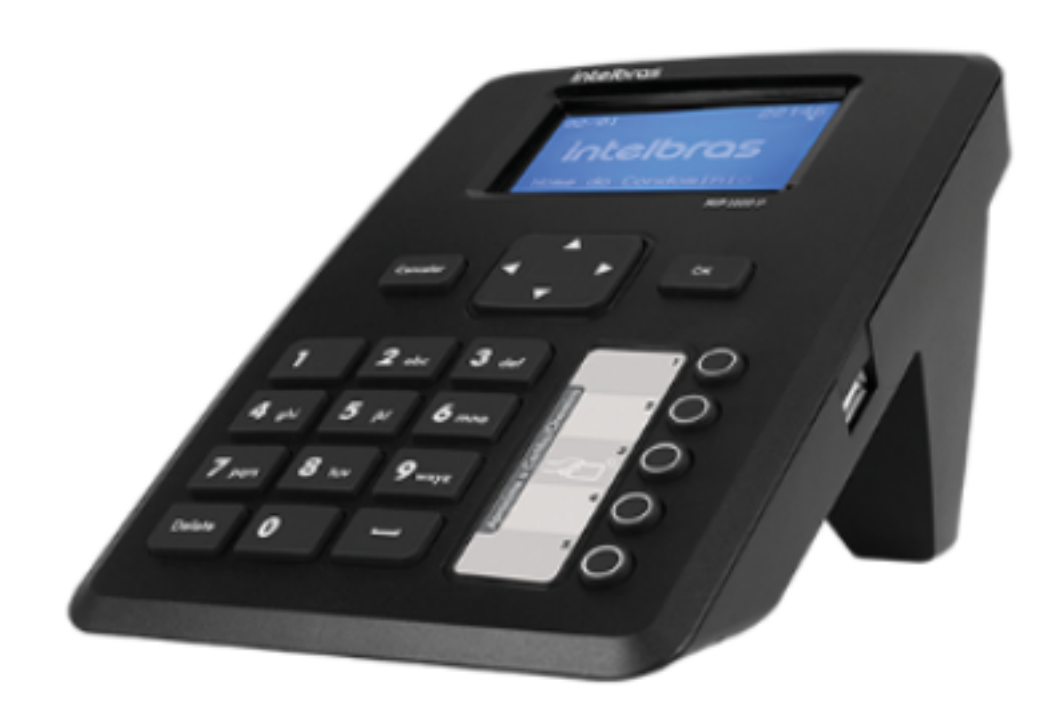

MIP 1000

### **TUTORIAL TÉCNICO** Cadastro de dispositivos no MIP 1000 IP

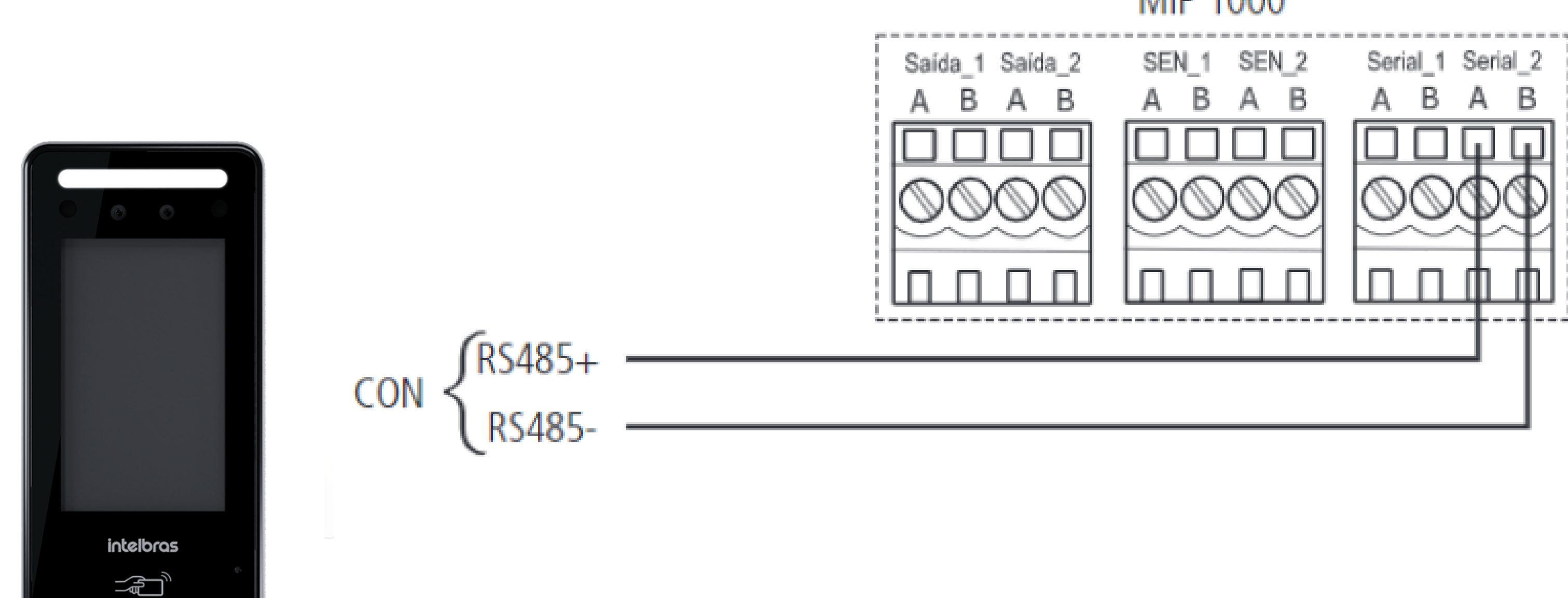

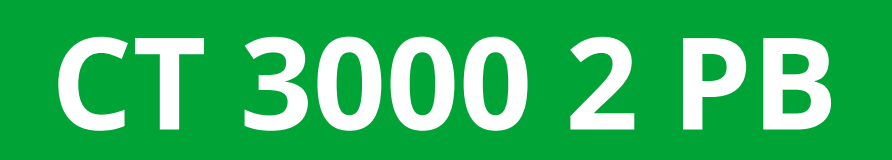

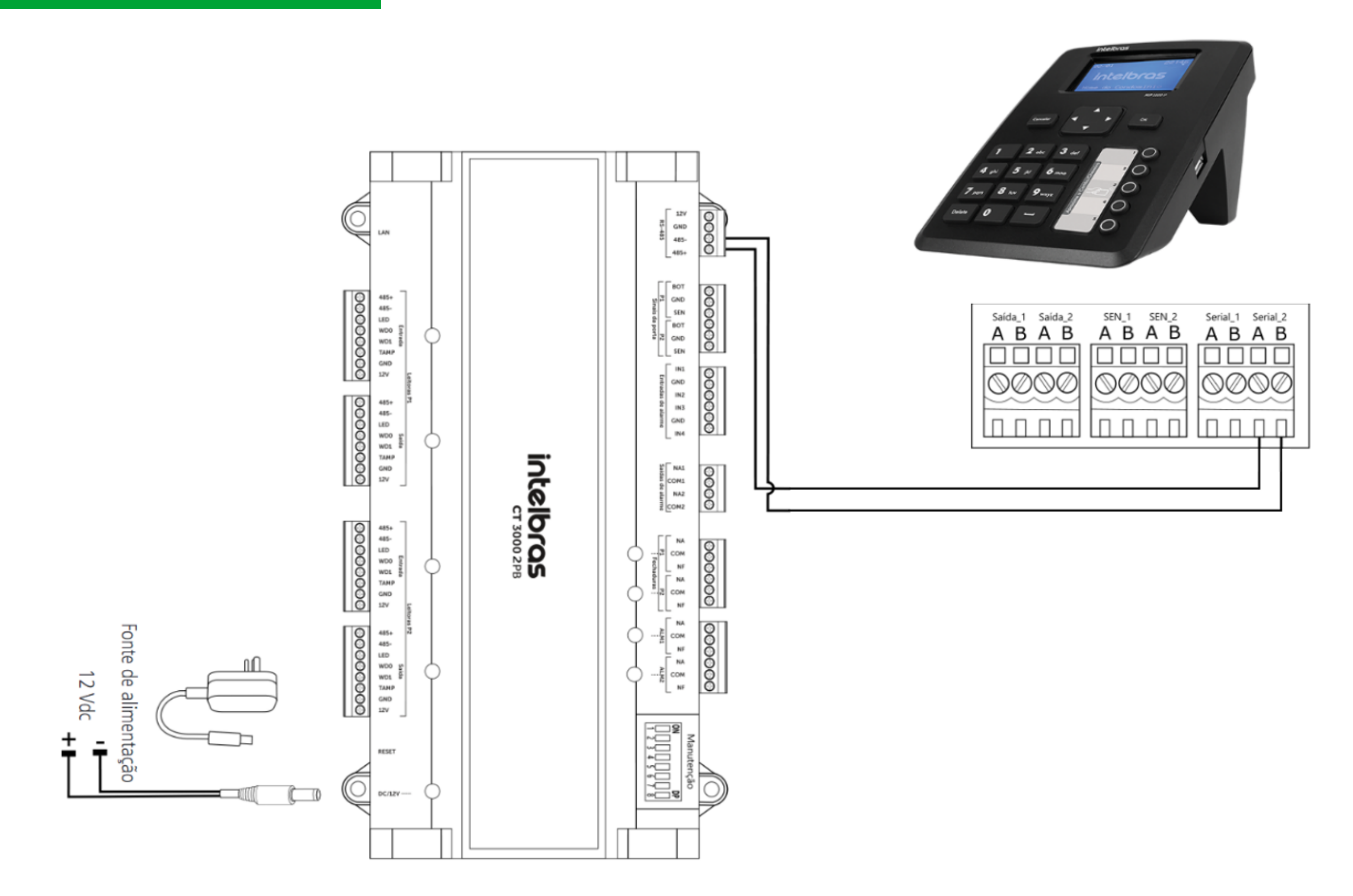

Suporte a clientes:intelbras.com/pt-br/contato/suporte-tecnico/ Vídeo tutorial: <u>youtube.com/IntelbrasBR</u>

0 0 0 0  $\bigcirc$   $\bigcirc$ 0

### **TUTORIAL TÉCNICO** Cadastro de dispositivos no MIP 1000 IP

Ο  $\mathbf{O}$  $\mathbf{O}$ 

06

Selecione o nome do dispositivo que irá incluir.

Para realizar a inclusão do SS 3420 MF BIO, BIO INOX PLUS SS 311 MF e CT 500 1P é necessário reiniciá-los após serem conectados ao barramento RS485, pois no 1° minuto ligados eles precisam reconhecer o MIP **1000 IP** para entrarem no modo SCA 1000.

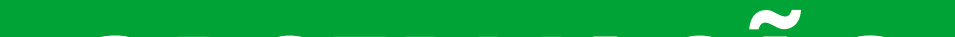

OBSERVAÇÃO

Os dispositivos SS 3420, SS 311 MF e CT 500 1P, após serem ligados, aguardam por 1 minuto a comunica-

ção com o MIP 1000 IP pelo barramento RS485 para entrarem no modo SCA. Caso isso não aconteça, eles ficam no modo padrão.

Para realizar a inclusão dos dispositivos **SS 3430 MF** BIO, SS 3530 MF FACE e SS 3540 MF FACE EX acesse o menu principal no dispositivo e habilite a função MIP.

Os menus a seguir irão variar conforme o dispositivo que for incluir, segue exemplo da inclusão de um XLT

**1000 ID:** 

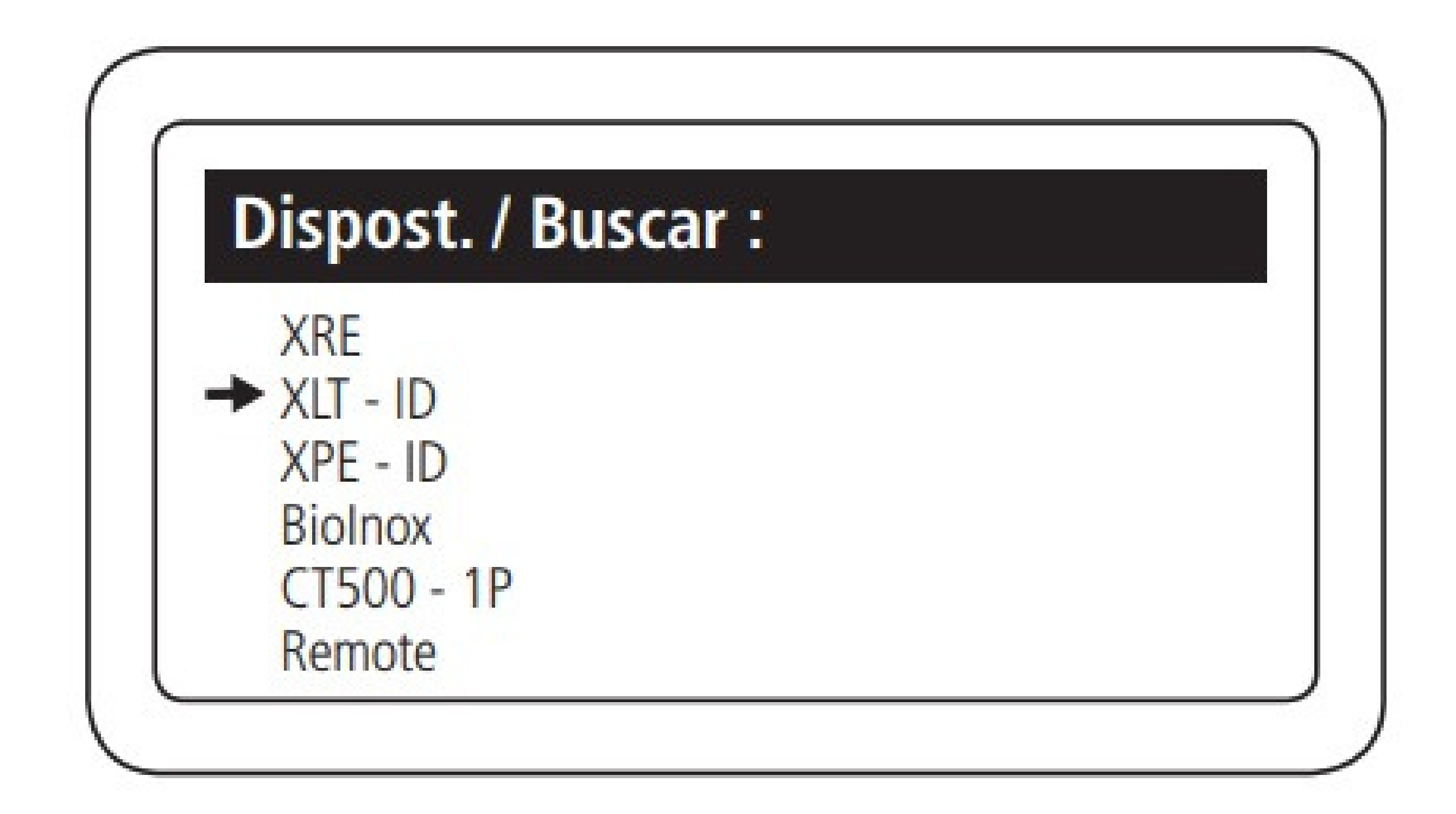

Suporte a clientes:intelbras.com/pt-br/contato/suporte-tecnico/ Vídeo tutorial: <u>youtube.com/IntelbrasBR</u>

**TUTORIAL TÉCNICO** Cadastro de dispositivos no MIP 1000 IP

0 0 0 0

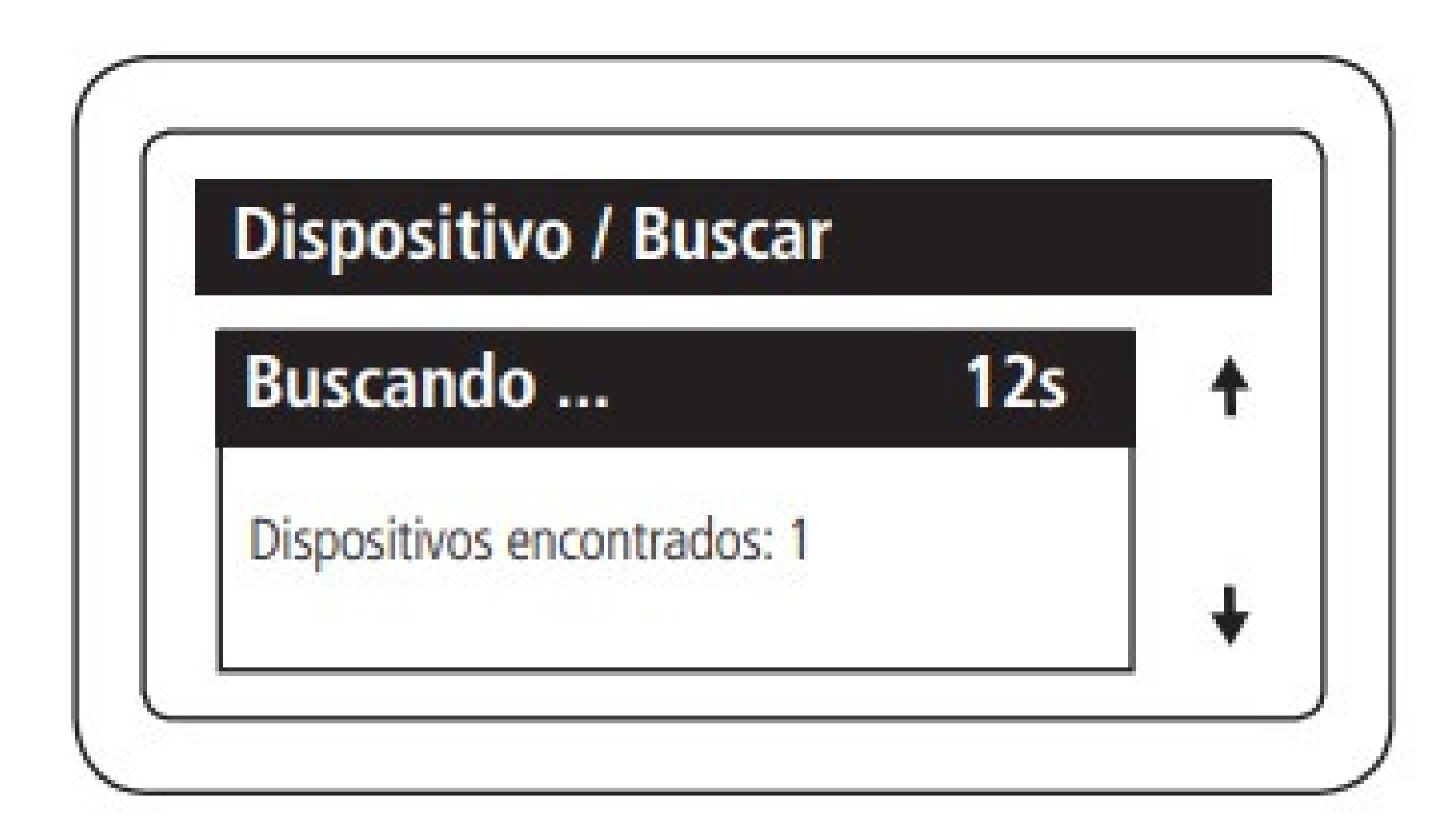

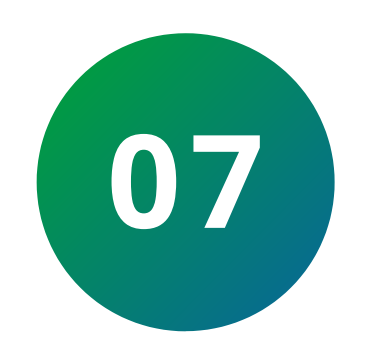

Após encontrado aperte **"OK"**, preencha o nome do dispositivo e aperte seta para baixo **↓** 

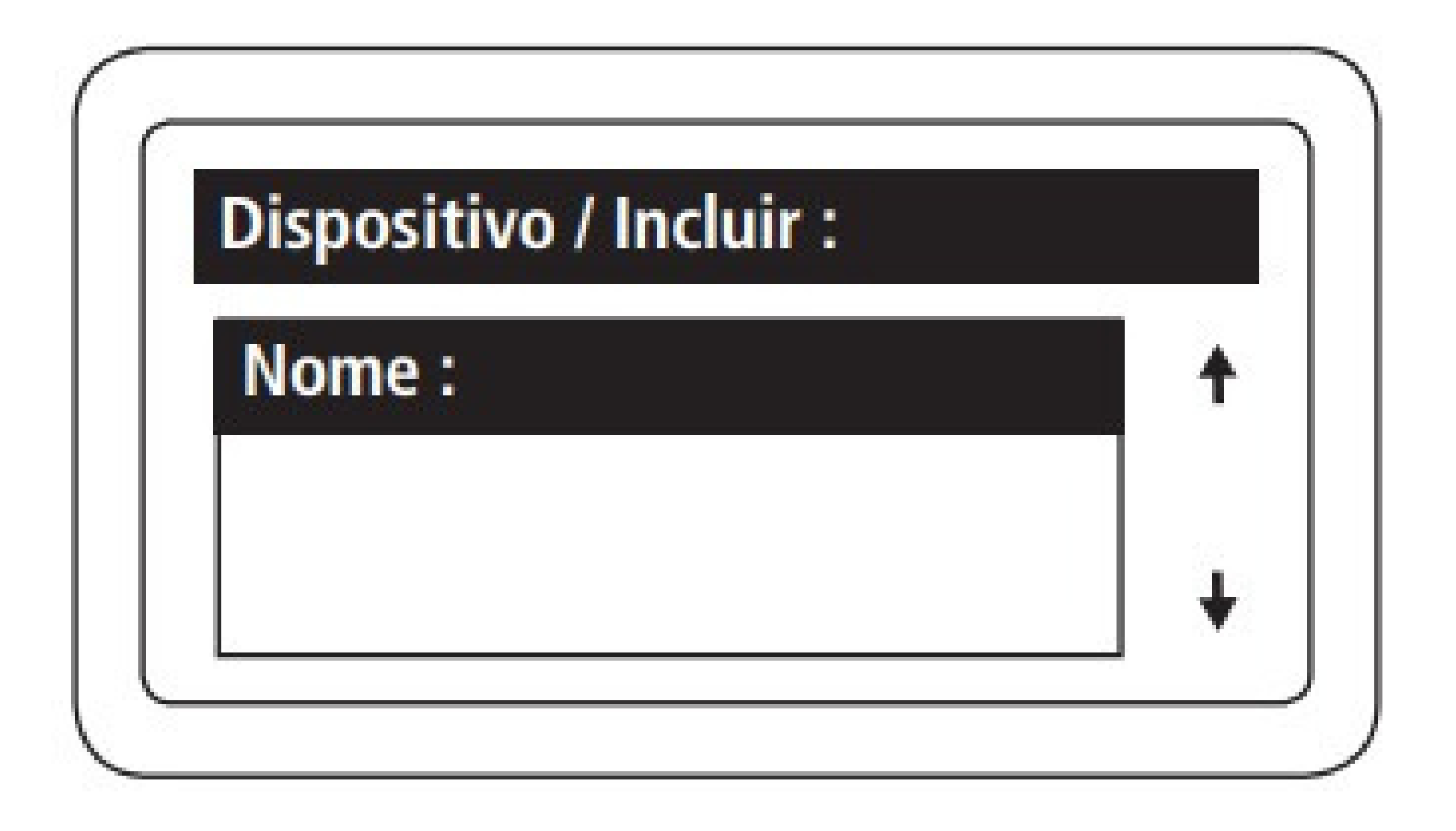

Selecione o tipo de acionamento permitidos na saída 1 do dispositivo e aperte seta para baixo **J** 

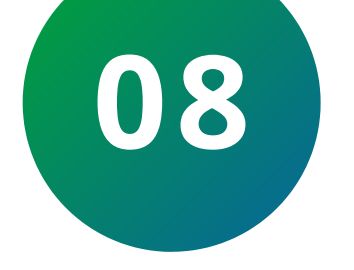

| Dispositivo / Inclu | ir: |   |
|---------------------|-----|---|
| Tipo Acion. 01:     |     | 1 |
| Chaveiro e Senha    |     | 1 |

Suporte a clientes:intelbras.com/pt-br/contato/suporte-tecnico/ Vídeo tutorial: <u>youtube.com/IntelbrasBR</u>

0 0 0 0 0 0 0 0 0 0

#### Ο Ο 0 Ο

### **OBSERVAÇÃO**

### XRE 1000: configura qual botão do controle remoto (Power, A, B e C) acionará a saída.

**TUTORIAL TÉCNICO** 

Cadastro de dispositivos

no MIP 1000 IP

### XLT 1000 ID, XPE ID, XPE FIT ID e XPE PLUS ID:

configura se a saída poderá ser acionada através de

chaveiro RFID (Mifare) e senha, somente chaveiro RFID

(Mifare) ou somente senha.

### SS 311 MF (Bio Inox), SS 3420 MF BIO, SS 3430 MF

• **BIO:** configura se a saída poderá ser acionada por digital e chaveiro RFID (Mifare) ou somente digital.

### SS 3530 MF Face e SS 3540 MF Face EX: configura se a saída poderá ser acionada por chaveiro RFID (Mifare) e Face, somente Face ou somente chaveiro RFID.

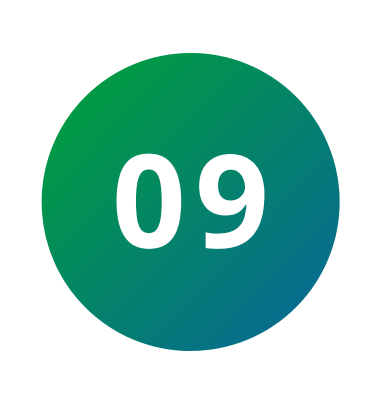

Selecione o tempo de abertura na saída 1 do dispositivo e aperte seta para baixo ↓ (O valor máximo deste campo é 99, sendo equivalente a 49,5 segundos).

| mpo Acio. 01 | 1 |
|--------------|---|
| 02×0.5s      |   |

Suporte a clientes:intelbras.com/pt-br/contato/suporte-tecnico/ Vídeo tutorial: <u>youtube.com/IntelbrasBR</u>

**TUTORIAL TÉCNICO** Cadastro de dispositivos no MIP 1000 IP

0 0 0 0

 $\bigcirc$ 

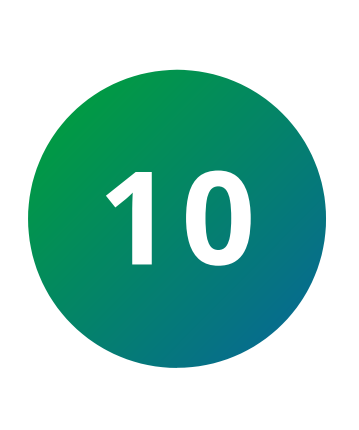

0

 $\bigcirc$ 

Selecione o tempo de sensor do 1° sensor de porta aberta e aperte seta para baixo  $\downarrow$ , caso não for utilizar o sensor, deixe o tempo em 0. (O valor máximo deste campo é 99, sendo equivalente a 99 segundos).

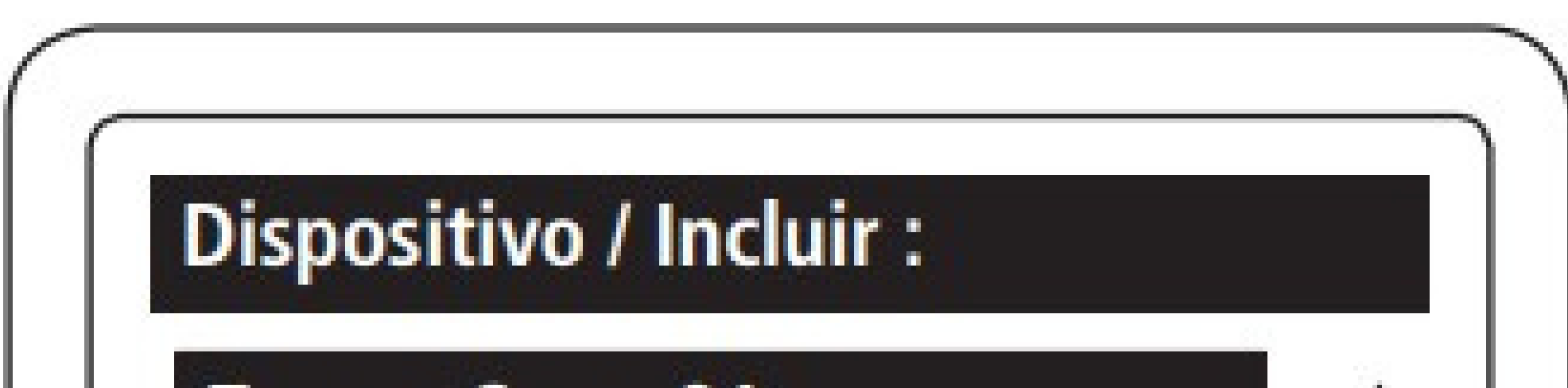

| 00.1  |   |
|-------|---|
| 00×1s |   |
|       | • |

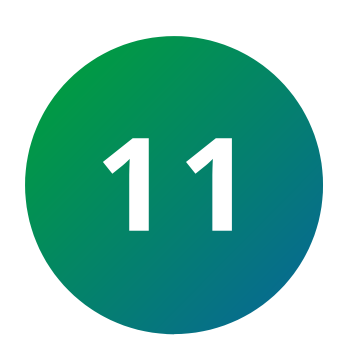

Selecione o tipo de acionamento permitidos na saída 2 do dispositivo e aperte seta para baixo 4.

| Dispositivo / Inclu | uir : |   |
|---------------------|-------|---|
| Tipo Acion. 2:      |       | 1 |
| Chaveiro e Senha    |       |   |

### OBSERVAÇÃO

- **XRE 1000:** configura qual botão do controle remoto (Power, A, B e C) acionará a saída.
- XLT 1000 ID, XPE ID, XPE FIT ID e XPE PLUS ID: configura se a saída poderá ser acionada através de chaveiro RFID (Mifare) e senha, somente chaveiro RFID (Mifare) ou somente senha.
- SS 311 MF (Bio Inox), SS 3420 MF BIO, SS 3430 MF
  BIO, SS 3530 MF FACE, SS 3540 MF FACE EX e CT 500
  1P (controladora): não possuem a saída 2.

**Suporte a clientes:**<u>intelbras.com/pt-br/contato/suporte-tecnico/</u> Vídeo tutorial:<u>youtube.com/IntelbrasBR</u>

### **TUTORIAL TÉCNICO** Cadastro de dispositivos no MIP 1000 IP

0 0 0 0

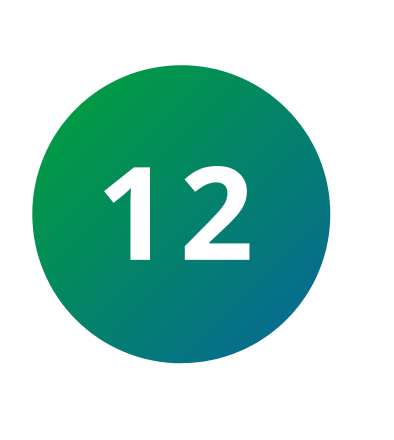

Selecione o tempo de sensor do 2° sensor de porta aberta e aperte seta para baixo  $\downarrow$ , caso não for utilizar o sensor, deixe o tempo em 0.

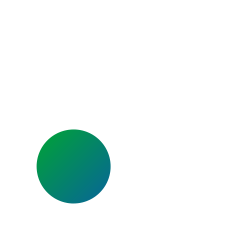

(O valor máximo deste campo é 99, sendo equivalente a 99 segundos).

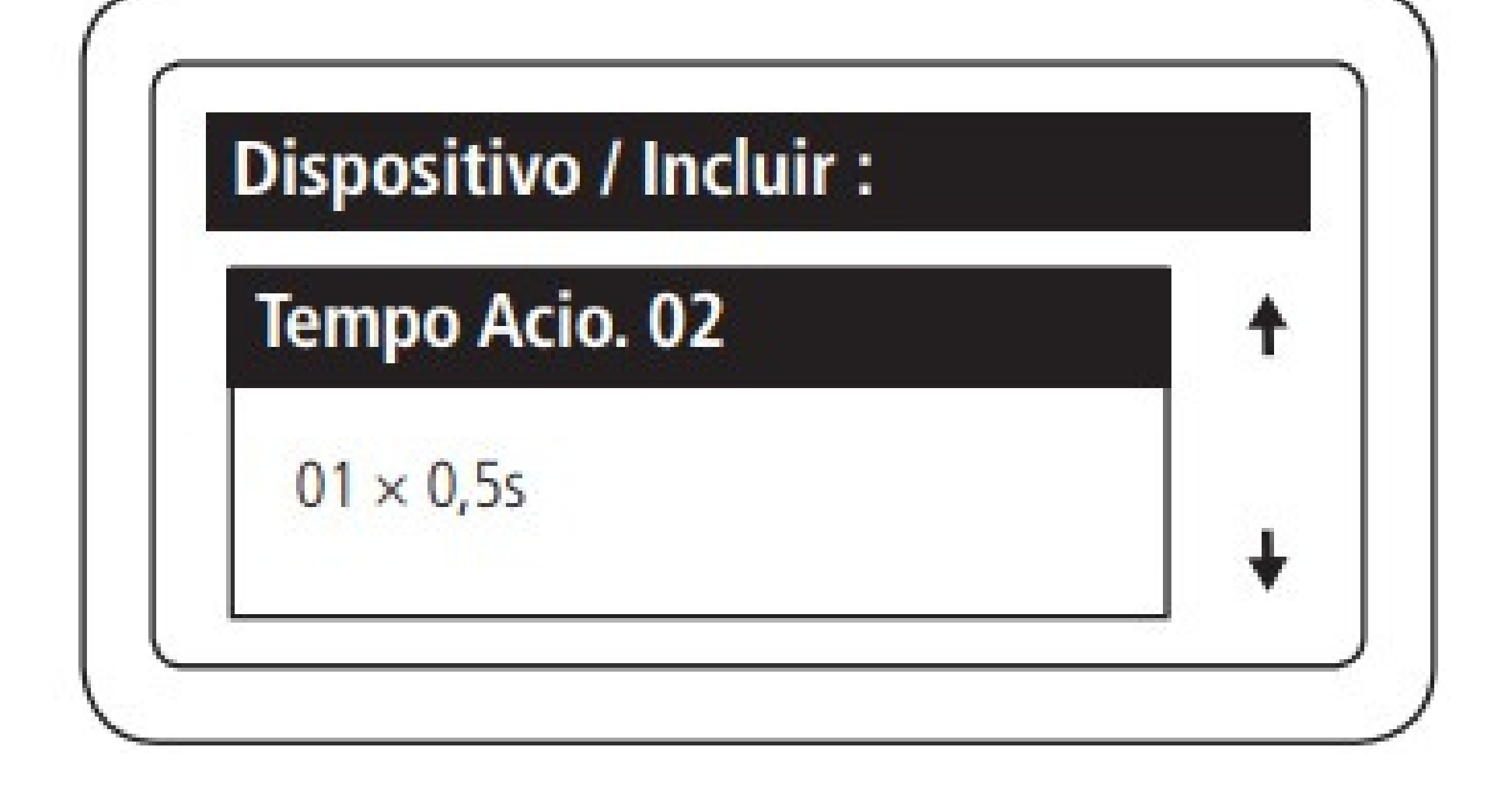

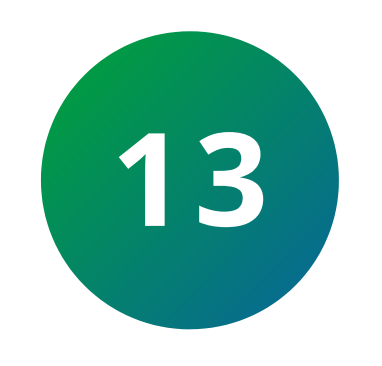

Selecione o tempo de abertura na saída 2 do dispositivo e aperte seta para baixo  $\downarrow$  (O valor máximo deste campo é 99, sendo equivalente a 49,5 segundos).

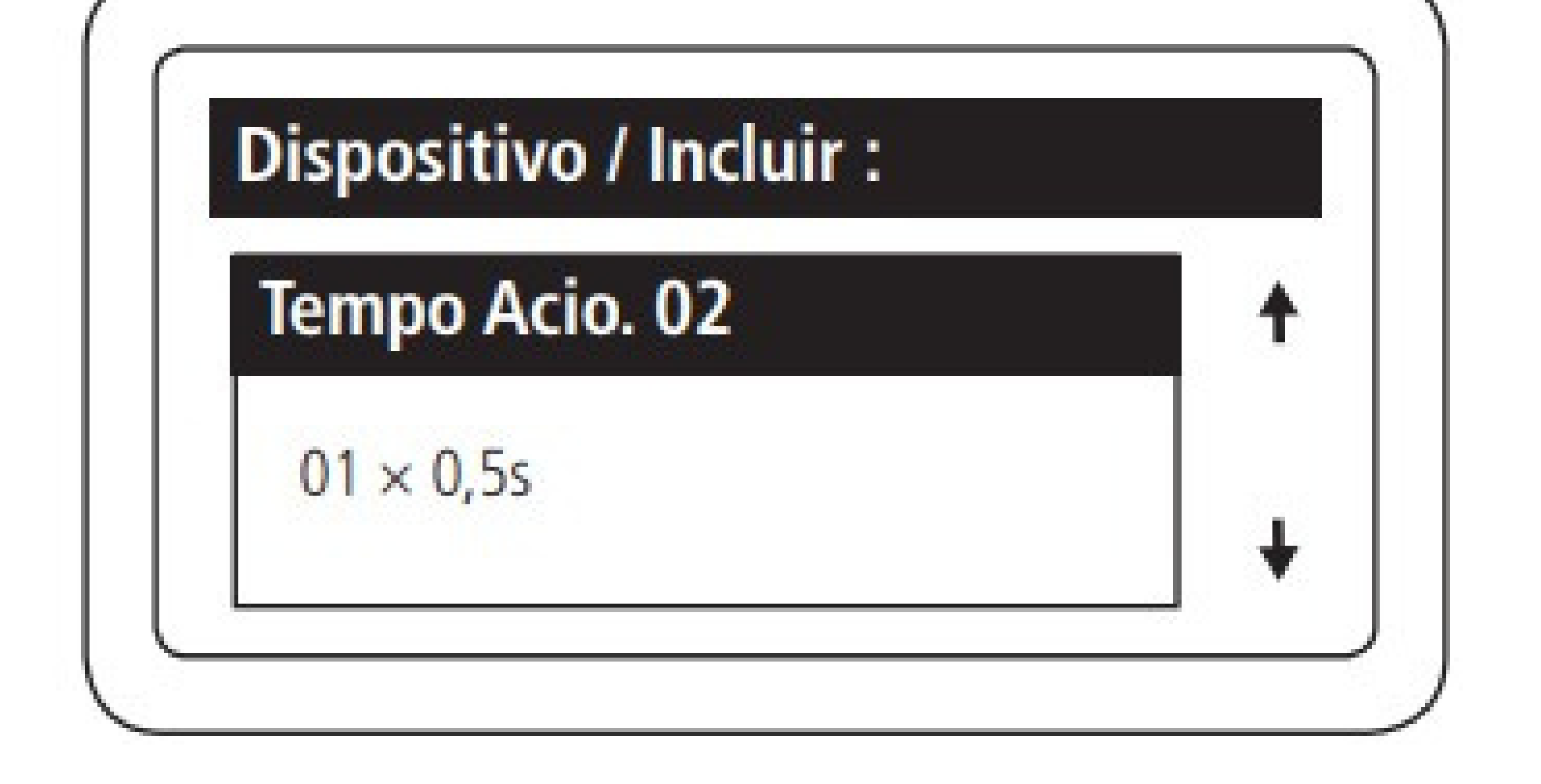

Suporte a clientes:intelbras.com/pt-br/contato/suporte-tecnico/ Vídeo tutorial: <u>youtube.com/IntelbrasBR</u>

### **TUTORIAL TÉCNICO** Cadastro de dispositivos no MIP 1000 IP

0 0 0 0

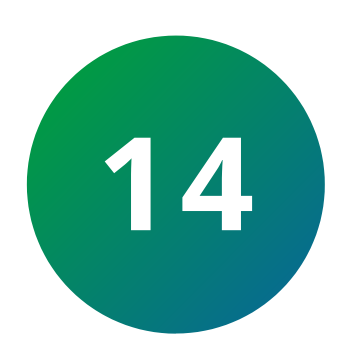

Habilite ou desabilite o intertravamento conforme a necessidade do cenário e aperte seta para baixo  $\downarrow$ .

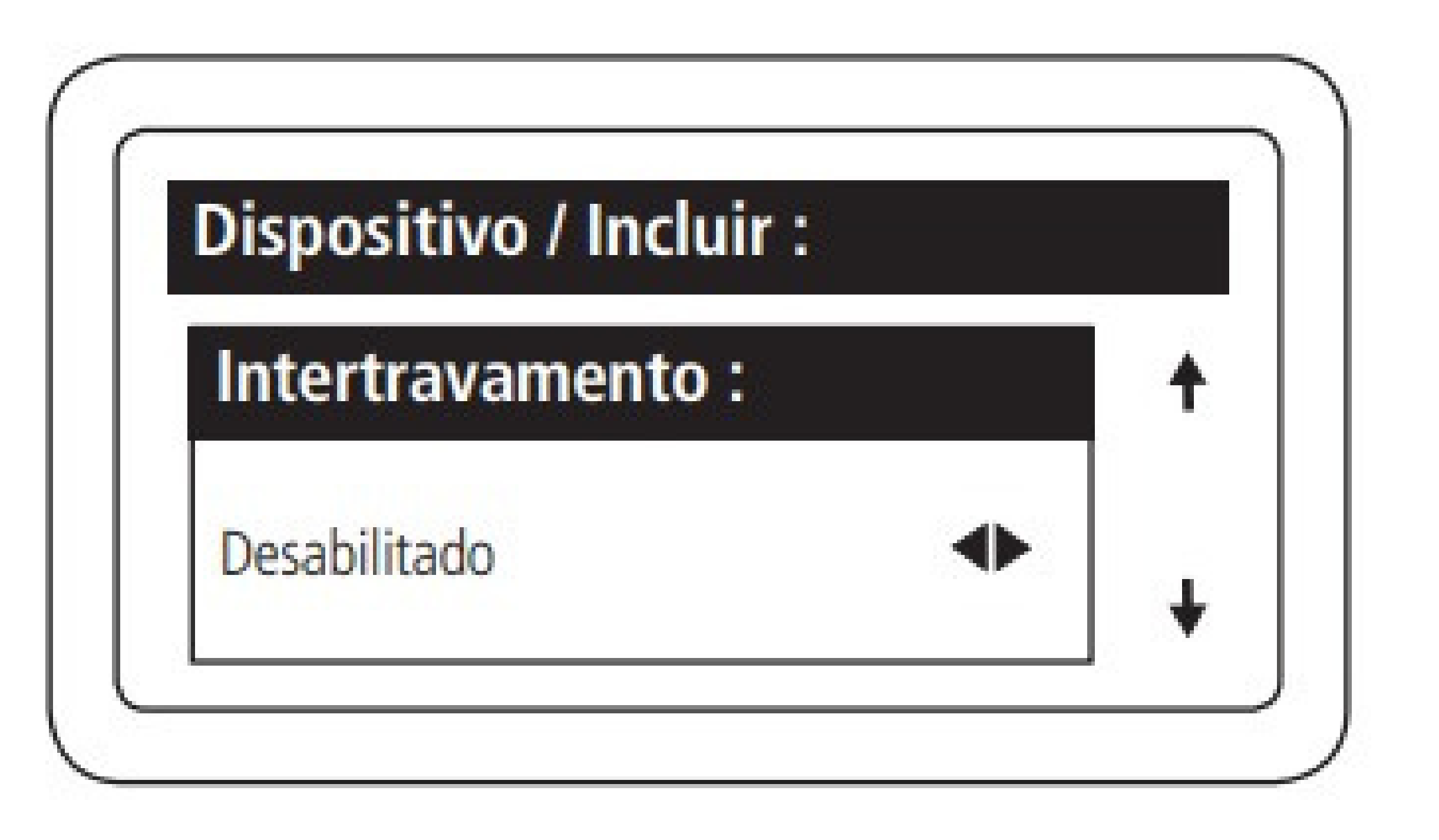

É possível habilitar a função de Intertravamento nos dispositivos com esta funcionalidade **(XPE ID, XPE PLUS ID, XLT 1000ID e XRE 1000).** Com esta função habilitada, uma das saídas só será acionada se o sensor da outra saída estiver fechado, ou seja, uma das portas/portões só abre se a outra estiver fechada.

### OBSERVAÇÃO

Verificar exemplos de instalação com intertravamen-

### to nos guias dos dispositivos.

Suporte a clientes:intelbras.com/pt-br/contato/suporte-tecnico/ Vídeo tutorial: youtube.com/IntelbrasBR

### **TUTORIAL TÉCNICO** Cadastro de dispositivos no MIP 1000 IP

#### 0 0 0 0

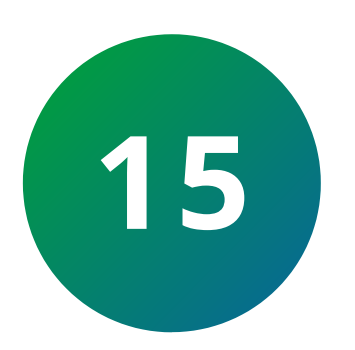

Habilite ou desabilite a botoeira conforme a necessidade do cenário e aperte seta para baixo  $\downarrow$ 

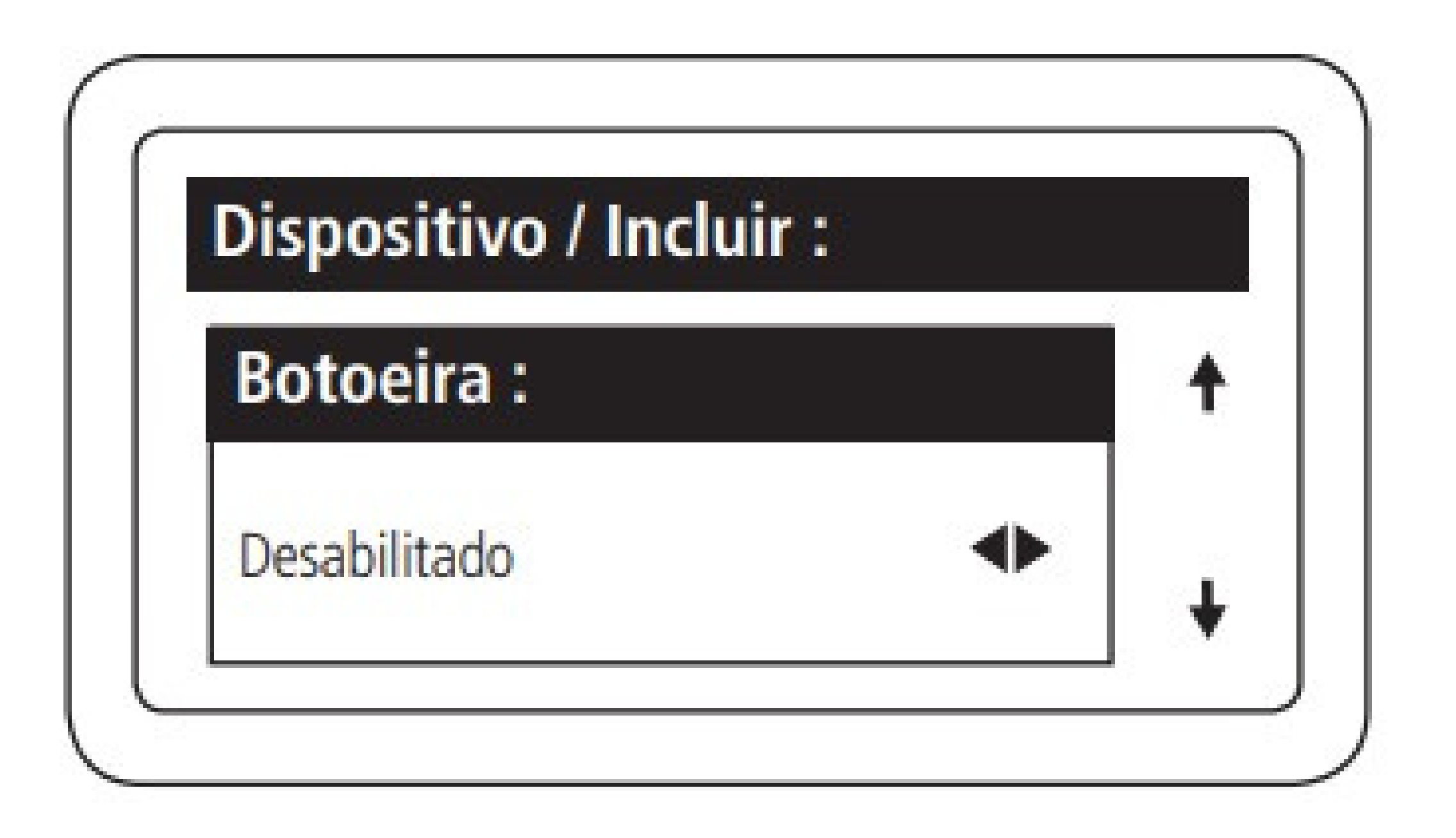

• Existem algumas possibilidades de configuração:

Sen.1&Fech.1 Sen.2&Fech.2 Sen.1&Fech.1 e Sen.2&Fech.2 Sen.1&Fech.2 Sen.2&Fech.1

Isso indicará em qual entrada de sensor a botoeira será ligada e qual saída ela acionará.

### OBSERVAÇÃO

Apenas os dispositivos **XLT 1000 ID, XPE ID, e XRE 1000** utilizam essa função, pois não possuem entradas exclusivas para botoeiras e utilizam as entradas de sensores para isso.

**Suporte a clientes:**<u>intelbras.com/pt-br/contato/suporte-tecnico/</u> Vídeo tutorial:<u>youtube.com/IntelbrasBR</u>

0 0 0  $\bigcirc$ O 0 Ο 0 0

### **TUTORIAL TÉCNICO** Cadastro de dispositivos no MIP 1000 IP

Ο Ο Ο 0

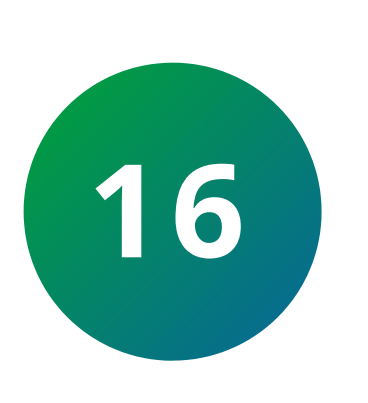

Habilite ou desabilite os eventos enviados da botoeira conforme a necessidade do cenário e aperte seta para baixo 🌡

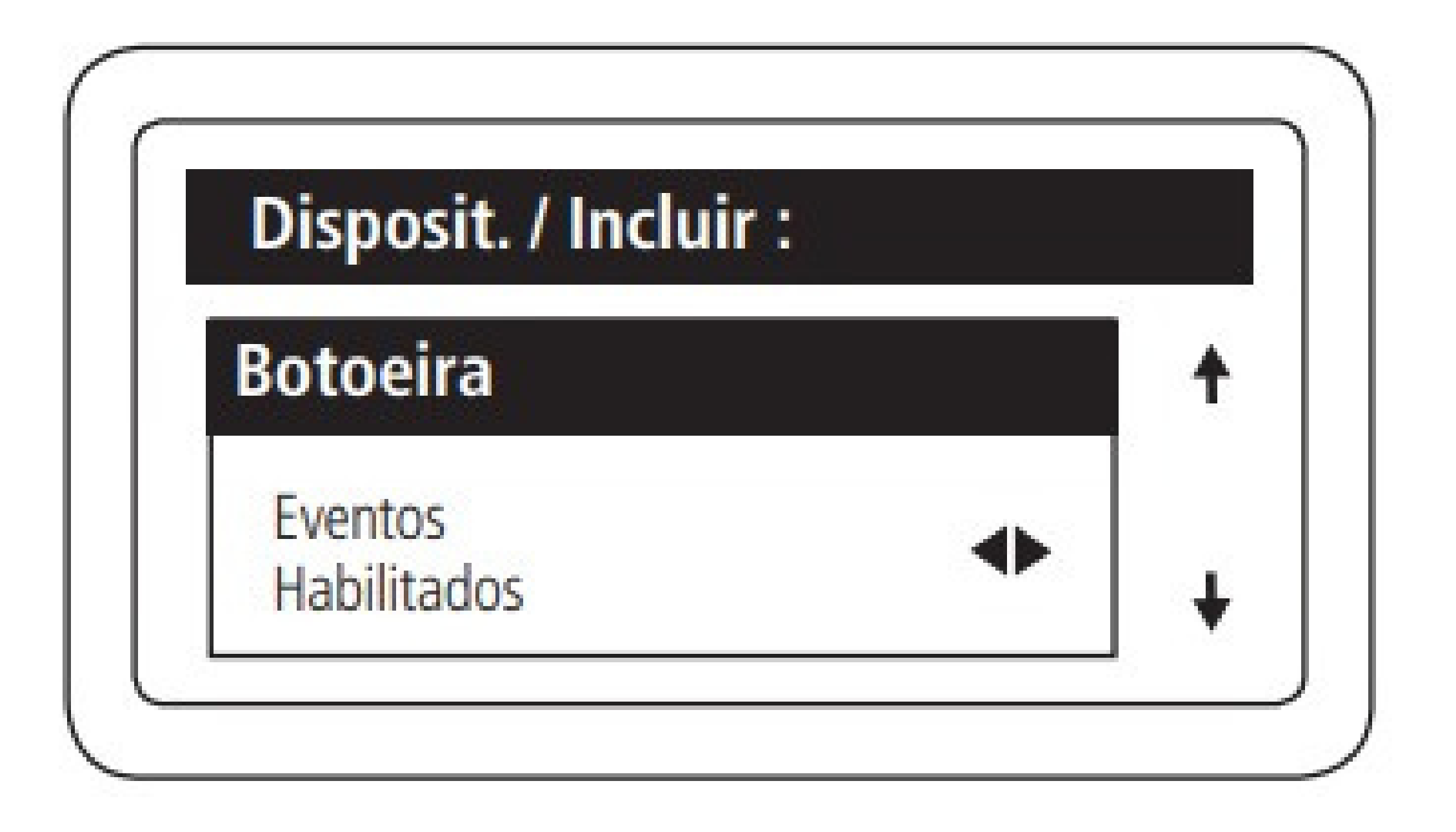

### **OBSERVAÇÃO**

Função importante quando a saída relé de um dispositivo está ligada na entrada botoeira de outro. Desabilitando, evitará que cheguem dois eventos no MIP IP em cada acionamento.

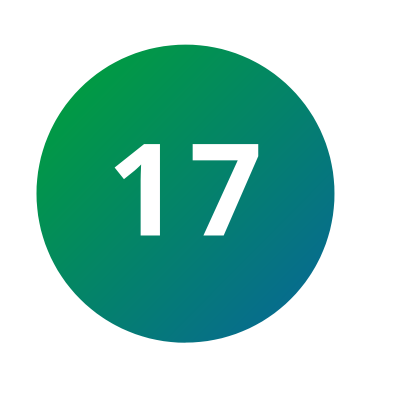

Habilite ou desabilite a função arrombamento conforme a necessidade do cenário e aperte seta para baixo 🗸

| Disposit. / Incluir : |  |   |
|-----------------------|--|---|
| Arrombamento:         |  | 1 |
| Desabilitado          |  |   |

Suporte a clientes:intelbras.com/pt-br/contato/suporte-tecnico/ Vídeo tutorial: <u>youtube.com/IntelbrasBR</u>

#### 0 0 0 0

### OBSERVAÇÃO

Existem 3 opções de configuração para o arrombamento:

**TUTORIAL TÉCNICO** 

Cadastro de dispositivos

no MIP 1000 IP

### • SENSOR 1 PARA FECHADURA 1 (SEN. 1 & FECH. 1):

Quando a porta onde a fechadura 1 for aberta de

maneira forçada aparecerá no **MIP 1000** o alerta de **ARROMBAMENTO** e o dispositivo emitirá um sinal sonoro.

### • SENSOR 2 PARA FECHADURA 2 (SEN. 2 & FECH. 2):

Quando a porta onde a fechadura 2 for aberta de maneira forçada aparecerá no MIP 1000 o alerta de **ARROMBAMENTO** e o dispositivo emitirá um sinal sonoro.

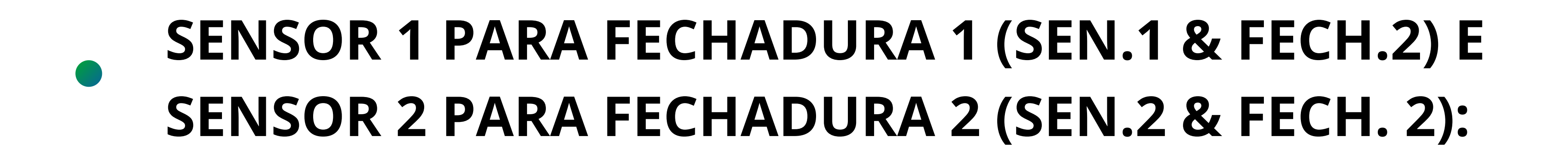

Quando a porta onde a fechadura 1 ou 2 for aberta de maneira forçada aparecerá no **MIP 1000** o alerta de **ARROMBAMENTO** e o dispositivo emitirá um sinal sonoro.

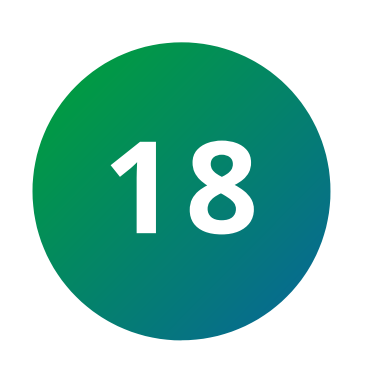

Habilite ou desabilite a função acesso ou coletor conforme a necessidade do cenário e aperte **OK/ENTER**, caso não, aperte **CANCELAR/ESC.** 

**Suporte a clientes:**<u>intelbras.com/pt-br/contato/suporte-tecnico/</u> Vídeo tutorial:<u>youtube.com/IntelbrasBR</u>

#### 0 0 0 0

Acesso: função normal para morador, visitantes e prestadores de serviço.

**TUTORIAL TÉCNICO** 

Cadastro de dispositivos

no MIP 1000 IP

Coletor: essa função tem objetivo de descadastrar chaveiros RFID (Mifare) de visitantes e prestadores de serviço, ao serem utilizados no dispositivo. Ele não apaga os chaveiros de moradores.

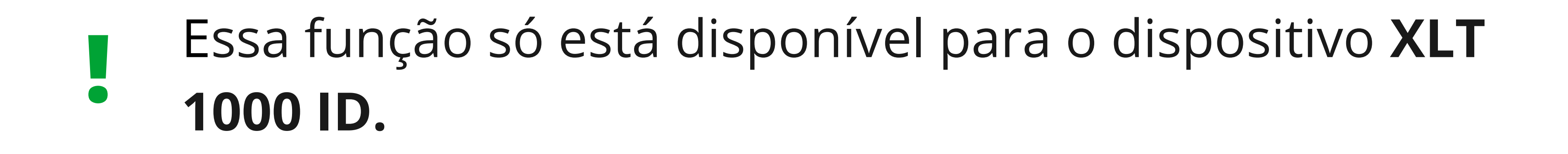

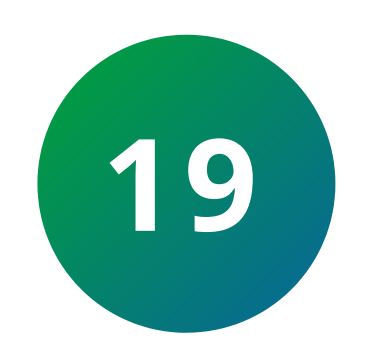

Ao término da inclusão do dispositivo, no MIP 1000 IP aparecerá a seguinte mensagem:

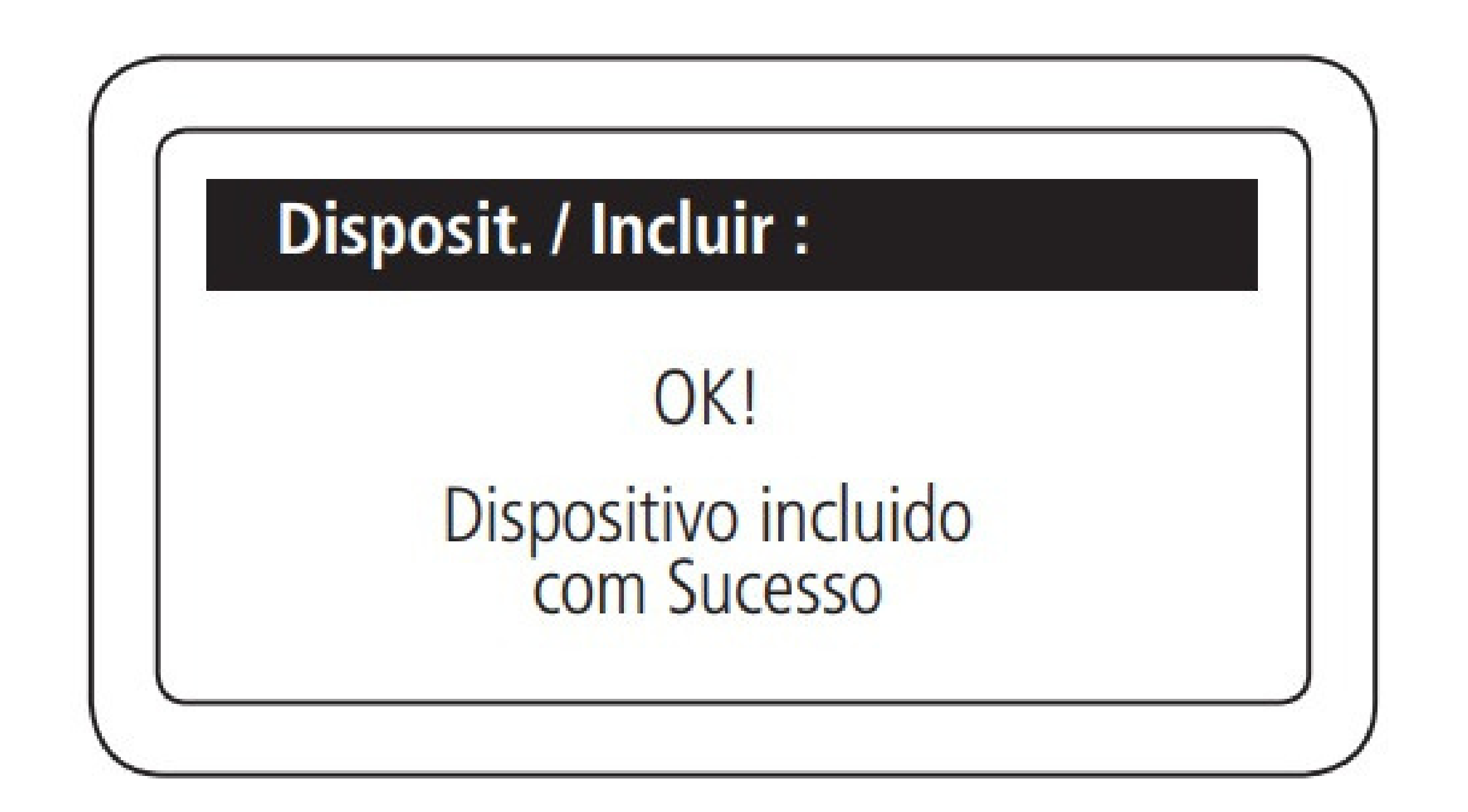

Suporte a clientes:intelbras.com/pt-br/contato/suporte-tecnico/ Vídeo tutorial: youtube.com/IntelbrasBR

0 0  $\mathbf{O}$ **TUTORIAL TÉCNICO** 0 0 0 0 Cadastro de dispositivos 0 0 0 0

#### Ο 0 0 Ο

### Dúvidas ou sugestões entre em contato via WhatsApp.

no MIP 1000 IP

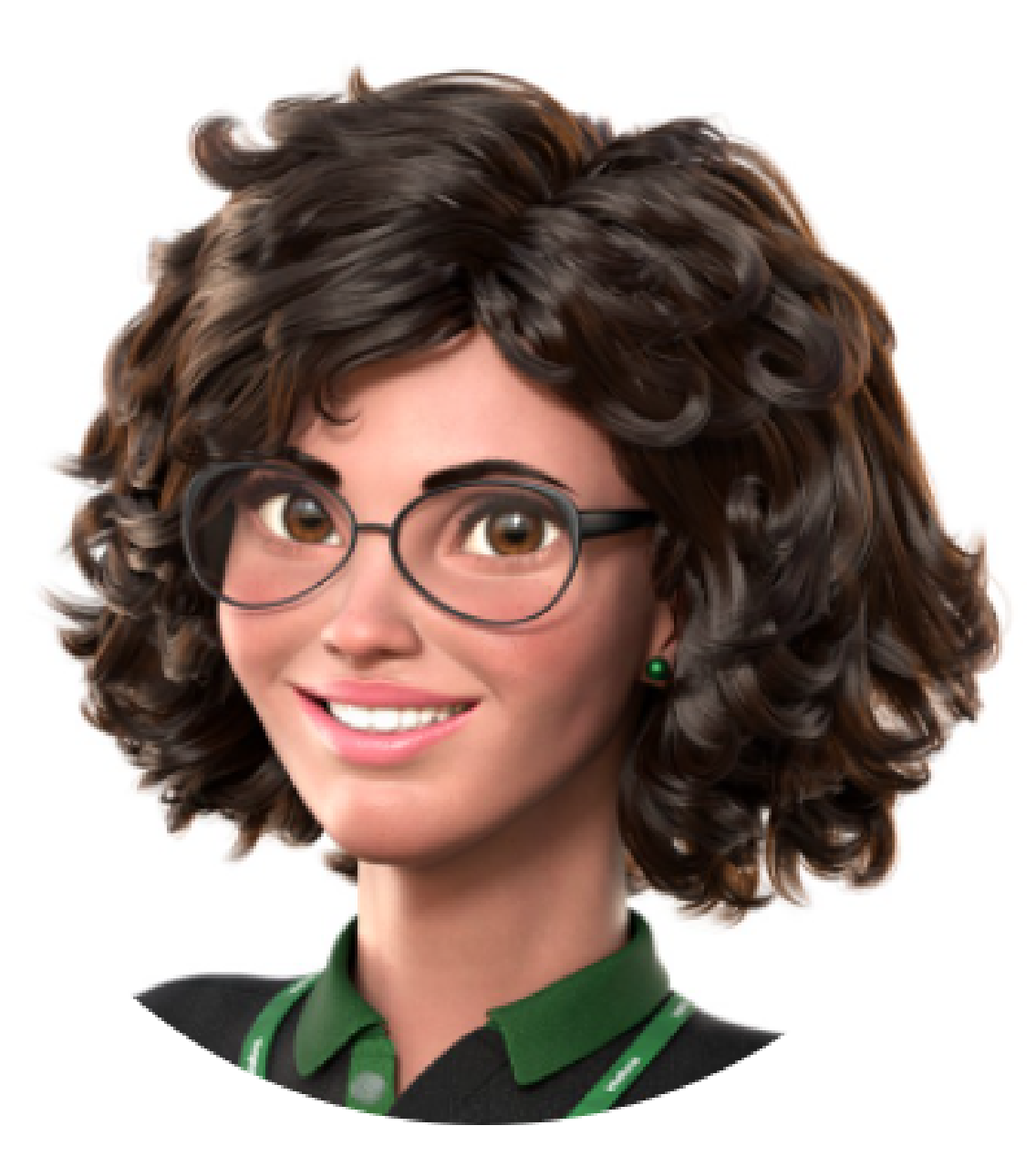

### Intelbras 🥏

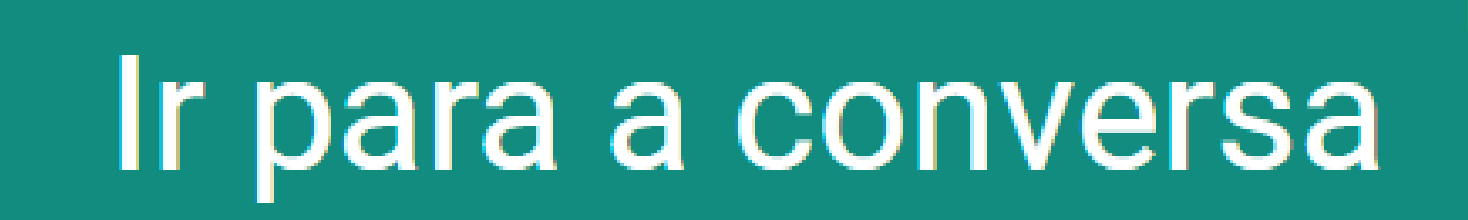

Suporte a clientes:intelbras.com/pt-br/contato/suporte-tecnico/ Vídeo tutorial: <u>youtube.com/IntelbrasBR</u>

Ο 0 0 Ο Ο Ο Ο 0 Ο 0 Ο

Ο 0 0 0

> Parabéns, você finalizou o cadastro de dispositivos no MIP 1000 IP! Clique nos ícones abaixo para acessas nossas redes sociais.

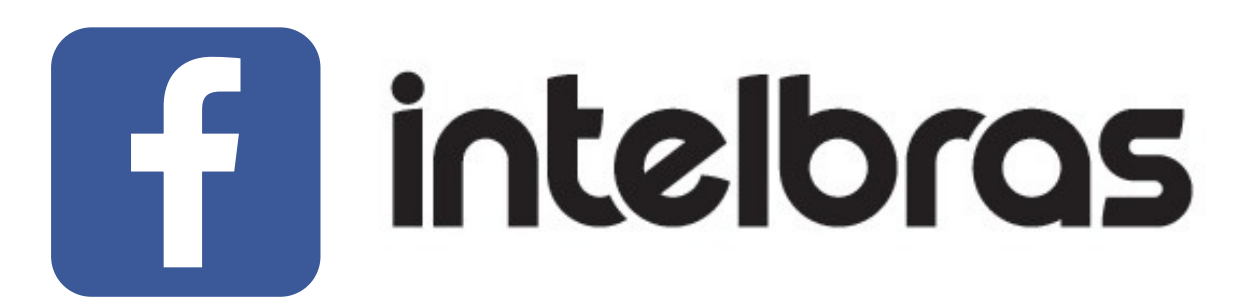

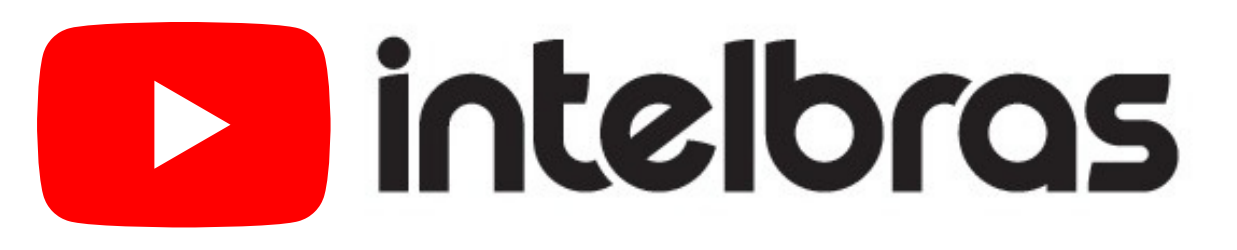

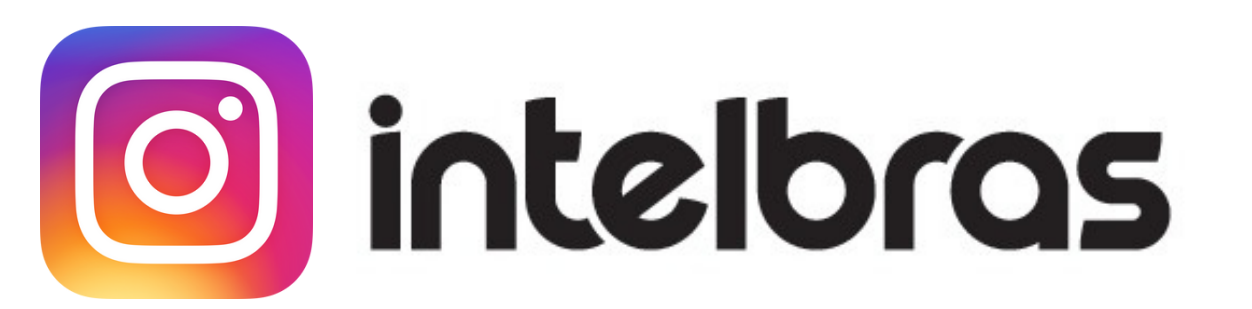

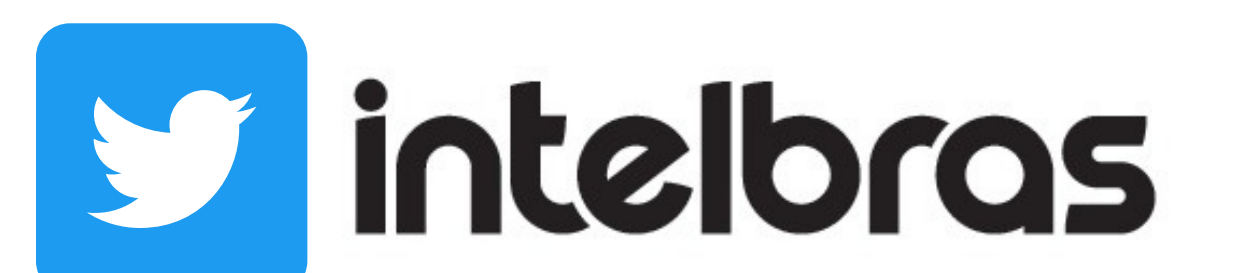

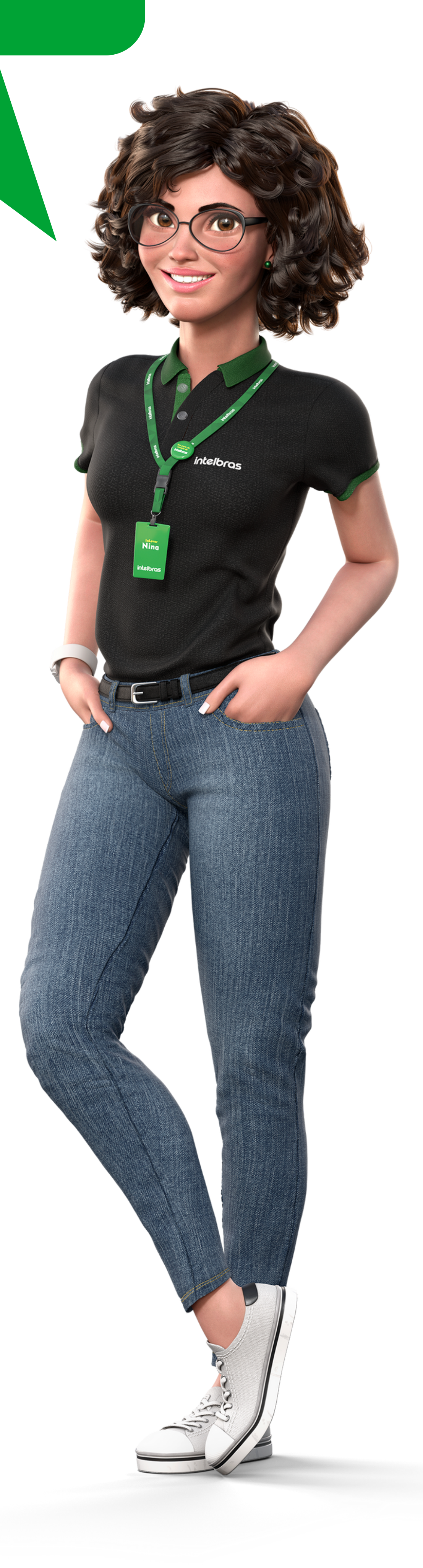

TUTORIAL TÉCNICO

Cadastro de dispositivos

no MIP 1000 IP

#### Suporte a clientes:intelbras.com/pt-br/contato/suporte-tecnico/ Vídeo tutorial: <u>youtube.com/IntelbrasBR</u>

### O O O O

# inteloros

### intelbras.com/pt-br/contato/suporte-tecnico/